## **MODE D'EMPLOI**

# StackGuard 2 System

# SIGRIST Mesure de poussière à l'émission

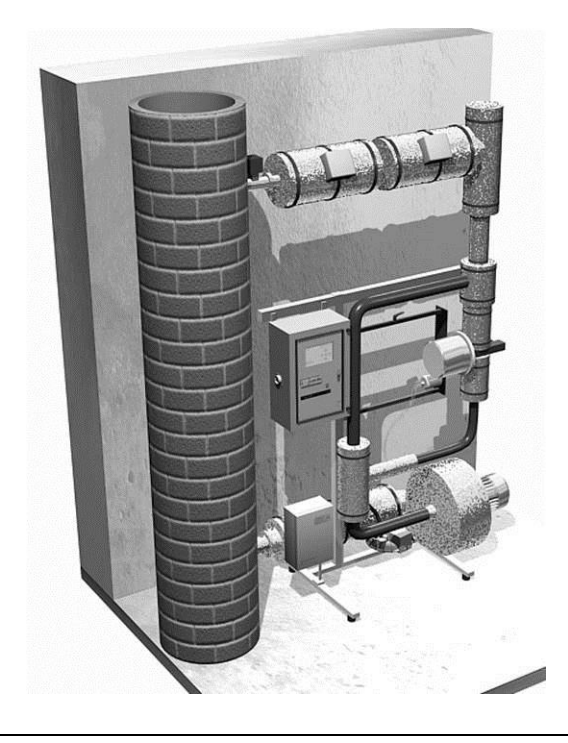

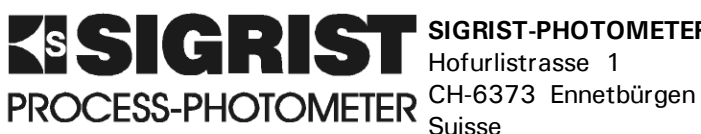

Hofurlistrasse 1 Suisse

SIGRIST-PHOTOMETER AG Téléphone:041/624 54 54 Fax: 041/624 54 55 E-Mail: info@photometer.com Internet: www.photometer.com

Numéro document: 10198F

Validité : Software V1.3

<sup>©</sup> SIGRIST-PHOTOMETER AG, Sous réserve de modifications techniques 08/2005

## Contenu

| 1 | Desci      | iption                                                      | 1        |
|---|------------|-------------------------------------------------------------|----------|
|   | 1.1        | Vue d'ensemble                                              | 1        |
|   | 1.2        | Etendue de fourniture et accessoires                        | 2        |
|   |            | 1.2.1 Circuit de mesure                                     | 2        |
|   |            | 1.2.2 Accessoires spéciaux                                  | 2        |
|   | 1.3        | Destination et conformité                                   |          |
|   | 1.4        | Identification                                              | 4        |
|   | 1.5        | Caractéristiques techniques                                 | 6        |
| 2 | Rèale      | s de sécurité                                               | 8        |
| - | 2.1        | Symboles                                                    |          |
|   | 2.2        | Informations de sécurité concernant le Laser                | 9        |
|   |            | 2.2.1 Caractéristiques du Laser                             | 9        |
|   |            | 2.2.2 Etiquettage Laser                                     | 9        |
|   | 2.3        | Interventions en cas d'urgence                              | 10       |
| 3 | Inetal     | lation/Mise on route                                        | 11       |
| 5 | 2 1        | Lieu de montage                                             |          |
|   | 3.1        | Baccordements électriques                                   |          |
|   | 5.2        | 3.2.1 Baccordements internes sur l'ensemble de mesure       |          |
|   |            | 3.2.2 Raccordements client                                  |          |
|   |            |                                                             |          |
| 4 | Explo      | itation                                                     | 15       |
|   | 4.1        | Eléments de l'unité de commande SIGAR2                      |          |
|   | 4.2        | Clavier et affichage                                        | 17       |
|   |            | 4.2.1 Repos (Standby)                                       | 18       |
|   |            | 4.2.2 Mise en route                                         |          |
|   |            | 4.2.3 Affichages pendant le service normal                  | 20       |
|   |            | 4.2.4 Affichage de defauts                                  |          |
|   |            | 4.2.5 Service Intervention                                  | ZZ       |
|   | 12         | 4.2.0 Affet de l'ensemble                                   | ∠ວ<br>ວວ |
|   | 4.3        | Péalage des fenetions des relais                            |          |
|   | 4.4<br>1 5 | Réglage du code d'accès                                     | 24<br>27 |
|   | 4.5        | Autres possibilités                                         |          |
|   | 4.0        |                                                             |          |
| 5 | Entre      | tien                                                        | 28       |
|   | 5.1        | Plan d'entretien                                            | 29       |
|   | 5.2        | Vérification des points zéro et de référence                | 30       |
|   | 5.3        | Vérification du circuit                                     | 35       |
|   | 5.4        | Remplacer le filtre (KZTN3) du ventilateur d'air de rinçage |          |
|   | 5.5        | Remplacer le dessiccant                                     |          |
|   | 5.6        | Remplacer le filtre à air de rinçage                        | 39       |
| 6 | Dépa       | nnage                                                       | 40       |
|   | 6.1        | Identification d'une panne                                  | 40       |
|   | 6.2        | Messsages d'erreur                                          | 40       |
|   | 6.3        | Service clientèle                                           | 44       |
| 7 | Mice       | à l'arrêt/Stockage                                          | 16       |
| ' | IVIISE     |                                                             | 40       |
| 8 | Emba       | llage/Transport                                             | 47       |

| 9  | Destruction                                                                     | .48               |
|----|---------------------------------------------------------------------------------|-------------------|
| 10 | Pièces de rechange                                                              | .49               |
| 11 | Annexe<br>11.1 Protocole d'entretien<br>11.2 Repérage escamotable de l'ensemble | .50<br>.51<br>.55 |
| 12 | Index                                                                           | .57               |

## Préambule

Ce mode d'emploi décrit les fonctions fondamentales d'utilisation de l'appareil StackGuard. Il est destiné à toute personne concernée par son exploitation.

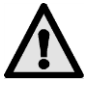

Documents complémentaires Avant toute utilisation, il est recommandé de prendre connaissance du mode d'emploi. En particulier, l'étude du chapitre concernant les règles de sécurité est impérative!

|  | No. doc.    | Titre                     | Contenu                                                                              |
|--|-------------|---------------------------|--------------------------------------------------------------------------------------|
|  | 10199F      | Manuel abrégé             | Fonctions essentielles et menu complet                                               |
|  | 10200(D/E)  | Manuel de réfé-<br>rence  | Description approfondie des fonctions et pro-<br>cédures (anglais ou allemand)       |
|  | 10201 (D/E) | Instruction de service    | Instructions de réparation et de modification pour techniciens (anglais ou allemand) |
|  | 10145(D/E)  | Questionnaire             | Définition des conditions environnantes (an-<br>glais et allemand)                   |
|  | 10224(D/E)  | Liste des para-<br>mètres | Configuration de l'ensemble de mesure (anglais et allemand)                          |

| Symboles utilisés | $\wedge$    | Indication importante                                    |
|-------------------|-------------|----------------------------------------------------------|
|                   | (M)         | Action                                                   |
|                   | 1           | Information complémentaire                               |
|                   | $\bigwedge$ | Tension à danger de mort                                 |
|                   |             | Emission Laser dangereuse                                |
|                   |             | Températures élevées (risque de brûlures)                |
| _                 | X           | Elimination triée de matériel électronique et électrique |
|                   |             |                                                          |

Aide escamotable

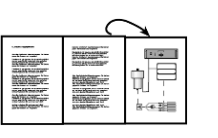

Annexe escamotable concernant le sujet actuel

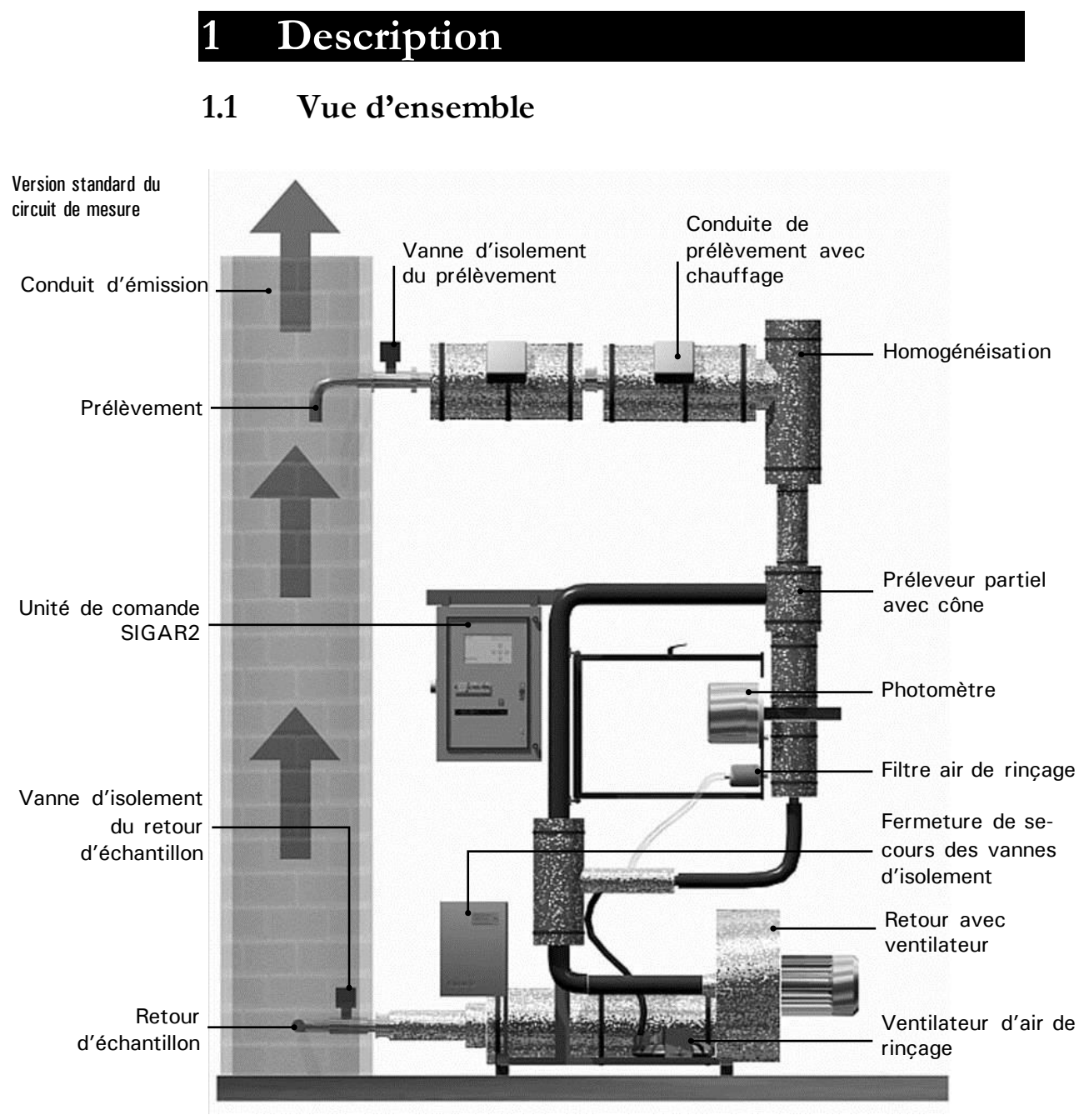

Figure 1: Vue d'ensemble de face

Etendue standard:

÷

|   | Nbre. | Désignation         | Variantes/remarques         |
|---|-------|---------------------|-----------------------------|
|   | 1     | Photomètre          | StackGuard                  |
|   | 1     | Unité de commande   | SIGAR2                      |
|   | 1     | Circuit             | Voir 1.2.1                  |
| _ | 1     | Mode d'emploi       | Allemand, anglais, français |
|   | 1     | Manuel de référence | Allemand, anglais           |
|   | 1     | Manuel abrégé       | Allemand, anglais, français |
|   | 1     | Tige de contrôle    |                             |

## 1.2 Etendue de fourniture et accessoires

1.2.1 Circuit de mesure

Le circuit de mesure est défini en accord avec le client selon les exigences individuelles et les conditions d'installation locales. De ce fait, les composants peuvent être différents de la version standard!

Fiche de spécifica-<br/>tionsUne spécification individuelle, énumérant tous les composants utilisés, est<br/>jointe à ce mode d'emploi.

### 1.2.2 Accessoires spéciaux

Divers accessoires sont disponibles pour l'ensemble StackGuard 2 System

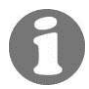

Les accessoires faisant partie de la fourniture sont mentionnés dans la spécification (voir ci-dessus).

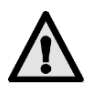

Destination

## 1.3 Destination et conformité

Toute utilisation non conforme à l'emploi prévu peut entraîner des erreurs de mesure avec des conséquences externes ainsi que des dommages sur le photomètre!

L'ensemble StackGuard est conçu pour la mesure de particules dans du gaz non explosif jusqu'à 170° C.

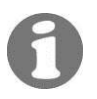

L'appareillage est assemblé et configuré en usine pour la fonction définie par l'utilisateur. La conception est fondée sur les indications du questionnaire, document contractuel définissant la destination du matériel.

CE

La conception et la fabrication de l'appareil respectent les règles actuelles et correspondent aux directives de qualité et de sécurité en vigueur.

L'appareil remplit toutes les conditions imposées par l'Union Européenne pour porter le sigle CE

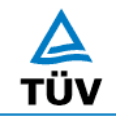

L'appareillage est examiné selon les directives allemandes du ministère fédéral de l'environnement (Bundesministerium für Umwelt, Naturschutz und Reaktorsicherheit) par le TÜV Rhénanie, Cologne, Institut pour les techniques énergétiques et de l'environnement.

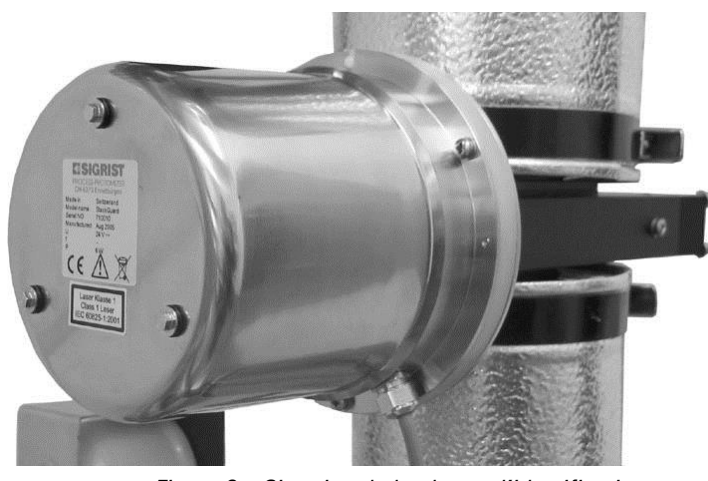

## 1.4 Identification

Situation de la plaque d'identification

Figure 2 : Situation de la plaque d'identification

La plaque d'identification du photomètre comporte les indications suivantes:

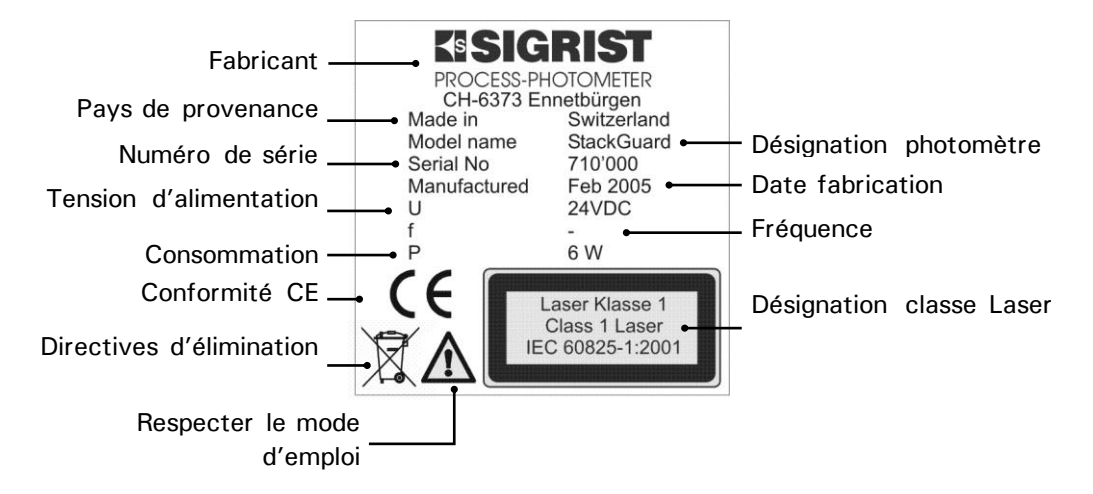

Figure 3: Plaque d'identification

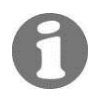

Le numéro de série est également accessible dans le menu \* SYSTEME \*.  $\rightarrow$  Manuel de référence Plaque de l'unité de commande

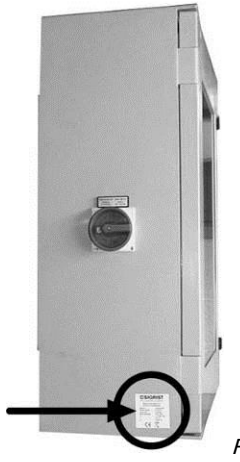

Figure 4: Situation de la plaque SIGAR2

KISIGRIST Fabricant PROCESS-PHOTOMETER CH-6373 Ennetbürgen lade in Switzerland lodel name SIGAR2 erial No 720'000 lanufactured Feb 2005 3 x 400 VAC 50 Hz 5500 W Pays provenance Made in Model name Désignation Numéro de série Serial No Manufactured Date fabrication Tension d'alimentation Fréquence f Consommation Directives d'élimination Conformité CE e Respecter le mode d'emploi

La plaque d'identification du SIGAR2 comporte les indications suivantes:

Figure 5: Plaque d'identification SIGAR2

| 1.5 | Caractéristiques | techniques |
|-----|------------------|------------|
|-----|------------------|------------|

| Données de mesure | Principe                                | Mesure de lumière diffusée                                                                                                    |
|-------------------|-----------------------------------------|----------------------------------------------------------------------------------------------------|
|                   | Angle de mesure                         | 20°                                                                                                    |
|                   | Etendue de mesure                       | 0 0.050 PLA à 0 100 PLA                                                                                                    |
|                   | Résolution                              | ± 0.0002PLA                                                                                                    |
|                   | Reproductibilité                        | ± 2% (de la déviation max. de l'échelle)                                                                                                    |
|                   | Répétabilité                            | $\pm$ 0.5% (de la déviation max. de l'échelle)                                                                                                    |
|                   | Linéarité                               | $\pm$ 0.5% (de la déviation max. de l'échelle)                                                                                                    |
|                   | Stabilité à temp. variable              | $\pm$ 4% entre -20° C à 50° C (de la déviation max. de l'échelle)                                                                                                    |
|                   | Temps de chauffe                        | minimum 2 h                                                                                                    |
|                   | Réponse                                 | Inférieure à 2 s (réponse indicielle $\rightarrow$ commutat. à seuil)                                                                                                    |
|                   | Intervalle d'entretien                  | Voir plan de maintenance $\rightarrow$ chapitre 5.1                                                                                                    |
| Généralités       | Alimentation électrique                 | 3 x 340 440 VAC, 50/60Hz                                                                                                    |
|                   | Consommation                            | <ul> <li>5.5 kVA (version standard à 2 chauffages)</li> <li>1kVA par chauffage supplémentaire de 1 kVA</li> <li>1.5kVA par chauffage supplémentaire de 1.5 kVA</li> <li>2kVA par chauffage supplémentaire de 2 kVA</li> </ul> |
|                   | Fusible amont                           | Max. 25 AT                                                                                                    |
|                   | Rayonnement thermique                   | 3.5 kW (version standard à 2 chauffages)<br>+50% de la puissance de chauffage supplémen-<br>taire                                                                                                    |
|                   | Dimensions                              | Voir plan détaillé en $\rightarrow$ chapitre 11                                                                                                    |
|                   | Poids                                   | Env. 240 kg (version standard)                                                                                                    |
|                   | Longueur conduites du circuit           | Max. 25m total, aller et retour<br>(un coude 90° correspondant à 1 m de conduite)                                                                                                    |
|                   | Connexions sur le conduit<br>d'émission | DN65/ PN6 à brides DN2641 (ou individuel)                                                                                                    |
|                   | Protection de l'ensemble                | IP40                                                                                                    |
|                   | Ambiance                                | -20 +50° C                                                                                                    |
|                   | Humidité ambiante                       | 0 99% rel., non condensant                                                                                                    |
|                   | Débit échantillon dans le circuit       | 790 930 l/min à 160°C                                                                                                    |

| Photomètre                  | Echelles                   | 8                                                                                                    |
|-----------------------------|----------------------------|----------------------------------------------------------------------------------------------------|
|                             | Poids                      | Env. 8.4kg                                                                                                    |
|                             | Boîtier                    | Acier inox, Alu anodisé                                                                                             |
|                             | Protection                 | IP65                                                                                                    |
| Cellule de mesure           | Matériel                   | Acier inox 1.4301                                                                                                   |
|                             | Matériel fenêtres          | Borosilicate, B270                                                                                                  |
|                             | Joints                     | FPM                                                                                                    |
|                             | Pression médium            | Max. ±3000 Pa (=±30 mbar) comparé à<br>l'environnement au lieu du photomètre                                        |
|                             | Température mé-<br>dium    | Max. 170° C<br>(Température adaptée pour empêcher la condensation<br>du médium)                                     |
|                             | Débit échantillon          | 25 50 I/min                                                                                                    |
|                             | Air de rinçage             | 13 16 I/min, max. 170° C                                                                                            |
| Unité de commande<br>SIGAR2 | Interfaces                 | Profibus DP (en option)<br>RS-232 Interface diagnostic                                                              |
|                             | Poids                      | 22 kg                                                                                                    |
|                             | Protection                 | IP65                                                                                                    |
|                             | Branchements               | $2x\ 0/4$ 20 mA, max. 600 $\Omega$ 5x contacts relais max. 250 VAC, max. 4 A Entrées et sorties numériques max. 5 V |
| Alimentation secou-         | Alimentation               | 230VAC                                                                                                    |
| rue en option               | Sortie courant             | 230VAC (en cas de panne d'alimentation)                                                                             |
|                             | Charge maximum             | 195W                                                                                                    |
|                             | Courant terre maxi-<br>mum | <2.7 mA                                                                                                    |

## 2 Règles de sécurité

## 2.1 Symboles

Les symboles utilisés sur l'appareillage appellent les mesures de sécurité suivantes:

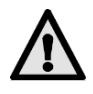

#### DANGER (NOIR SUR FOND JAUNE)

Avertissement d'un risque général.

Ce symbole repère les zones qui nécessitent des précautions particulières. Consulter le mode d'emploi!

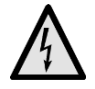

#### **TENSION (NOIR SUR FOND JAUNE)**

Prévient de la présence d'une tension électrique dangereuse.

Signale les zones sous tension supérieures à 48 VAC ou 65 VDC, et qui peuvent provoquer des décharges électriques. Suivre les recommandations du mode d'emploi!

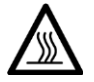

#### CHALEUR (NOIR SUR FOND JAUNE)

Avertit de la présence de surfaces chaudes.

Indique les protections qui recouvrent des surfaces dont la température est supérieure à 80°C. Suivre les recommandations du mode d'emploi.

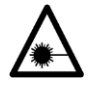

#### **RAYONNEMENT LASER (NOIR SUR FOND JAUNE)**

#### Prévient de rayonnements Laser dangereux.

Signale les protections dont le retrait peut libérer des rayons Laser dangereux. Elles ne doivent donc être retirées uniquement en absence d'alimentation électrique et par du personnel qualifié!

Le boîtier de l'alimentation secourue des vannes d'isolement ne doit être ouvert par du personnel qualifié uniquement (danger de mort)!

Ne faire fonctionner l'appareillage qu'en bon état et en respectant les directives du mode d'emploi!

Veiller en outre aux points suivants:

- Tous les éléments en contact avec l'échantillon étant chauds, tout contact sans gants thermorésistants peut provoquer des brûlures!
- L'exploitation de l'installation ne doit se faire que dans son état original. Si des éléments sont à remplacer, n'utiliser que des pièces d'origine du fabricant!
- Des modifications de paramètres du logiciel, normalement inaccessibles à l'exploitant, peuvent altérer la sécurité de l'ensemble!

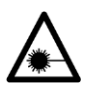

## 2.2 Informations de sécurité concernant le Laser

Le StackGuard contient un émetteur Laser blindé, correspondant à la classe 1 (IEC 60825-1: 2001).

Si le blindage est retiré pour des interventions, des rayonnements de la classe 3R peuvent être libérés. Il ne doit donc être enlevé uniquement hors tension et par du personnel qualifié.

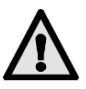

Attention – l'emploi d'autres méthodes ou dispositifs d'ajustement que ceux indiqués par Sigrist peut produire des rayonnements dangereux.

### 2.2.1 Caractéristiques du Laser

| Données Laser IEC  | 60825-1: 2001 |
|--------------------|---------------|
| Médium Laser:      | InGaAlP       |
| Longueur d'onde:   | 650nm         |
| Durée d'émission:  | CW            |
| Puissance émise:   | 2mW           |
| Energie de rayonne | ment: -       |

Figure 6: Données Laser

## 2.2.2 Etiquettage Laser

Le StackGuard comporte les étiquettes suivantes:

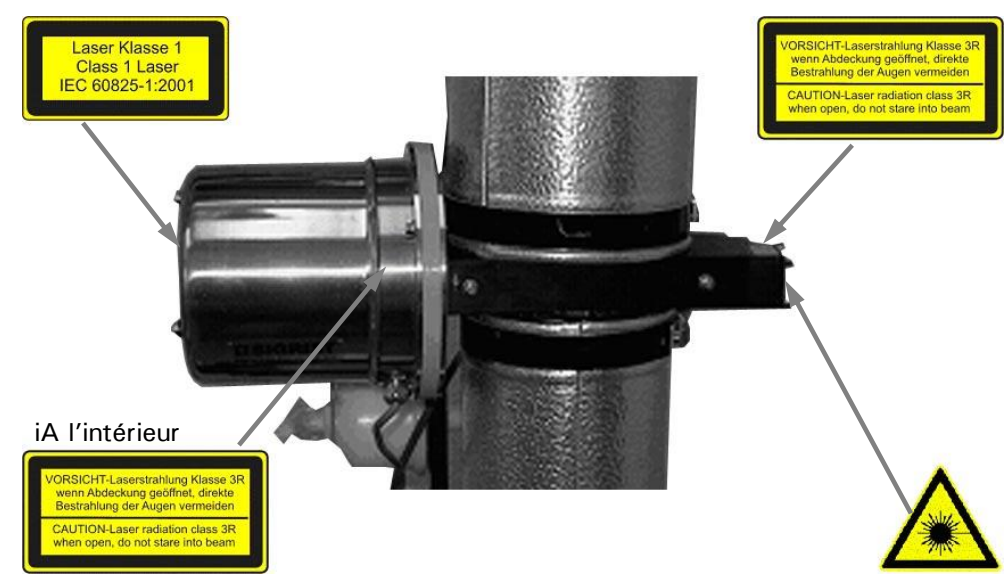

Figure 7: Etiquettes Laser

#### 2.3 Interventions en cas d'urgence

En cas d'urgence, l'alimentation électrique de l'ensemble de l'installation peut être coupé instantanément par le commutateur principal. Ne seront alors PAS coupées les commandes et signaux des câbles externes ainsi que l'alimentation secourue des vannes d'isolement, si elle est fournie de l'extérieur!

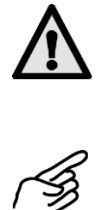

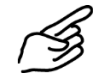

|    | Action                                                         |  |
|----|----------------------------------------------------------------|--|
| 1. | Tourner le commutateur principal en position<br>zéro (flèche)! |  |

## 3 Installation/Mise en route

## 3.1 Lieu de montage

Protégé des intempéries, érigé sur surface plane.

## 3.2 Raccordements électriques

## 3.2.1 Raccordements internes sur l'ensemble de mesure

L'installation et la première mise en route est effectuée par un technicien SI-GRIST local. La procédure est décrite dans l'instruction de service séparée.

Veiller au respect de l'intervalle de maintenance du circuit après la mise en route, selon l'instruction d'entretien.  $\rightarrow$  chapitre 5

## 3.2.2 Raccordements client

Le branchement de câbles sous tension peut être mortel et risque d'endommager l'ensemble de mesure!

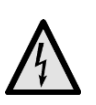

A l'intérieur du photomètre et de l'unité de commande se trouvent des tensions électriques mortelles. S'assurer qu'aucune alimentation électrique n'est raccordée à l'installation avant d'ouvrir l'appareil.

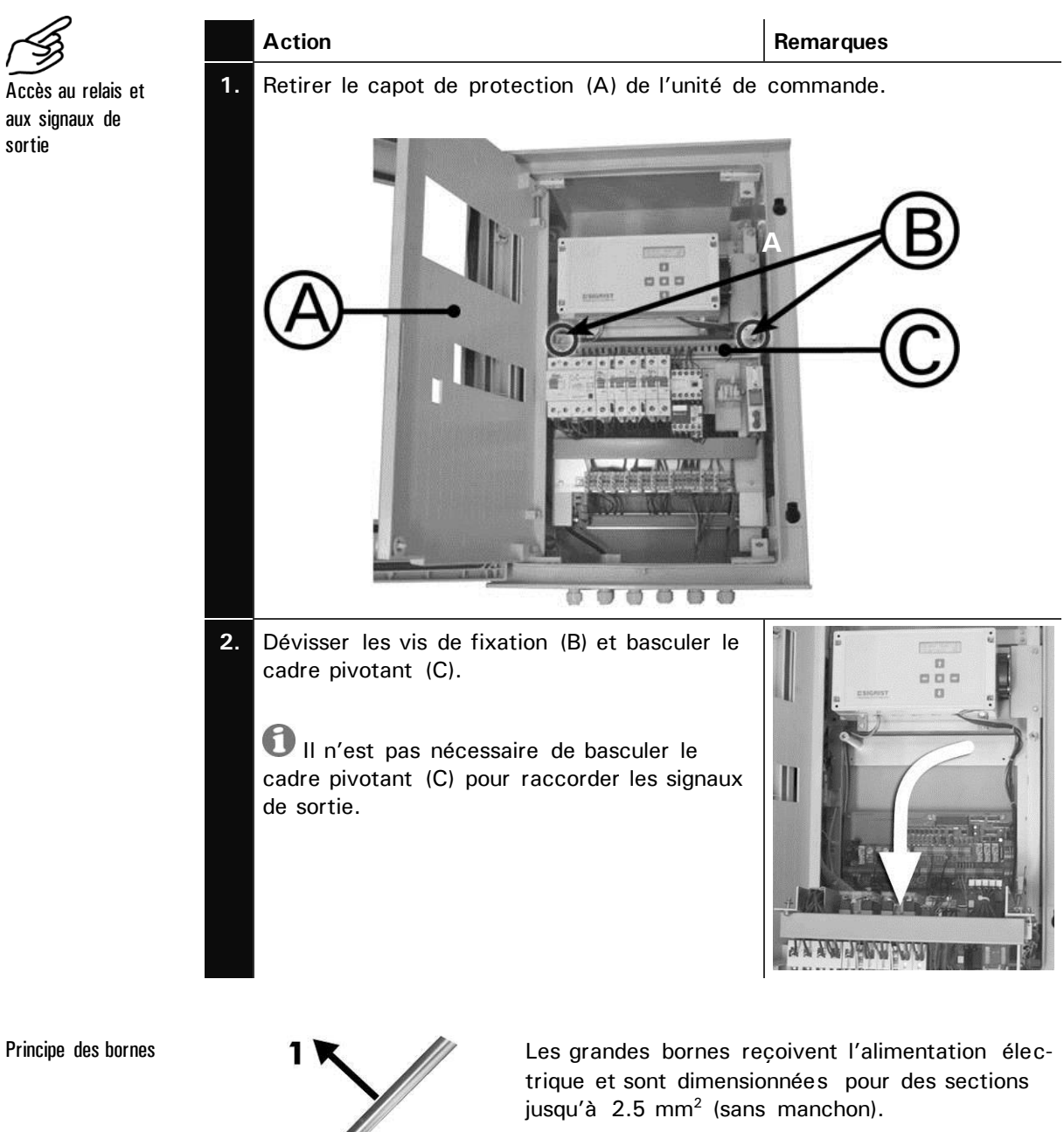

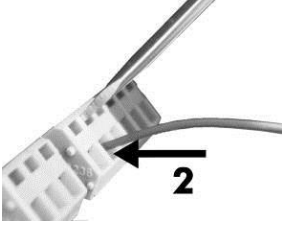

Utiliser un tournevis de taille 1!

Figure 8: Grandes bornes.

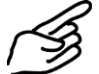

Branchement des relais et des sorties du signal de mesure

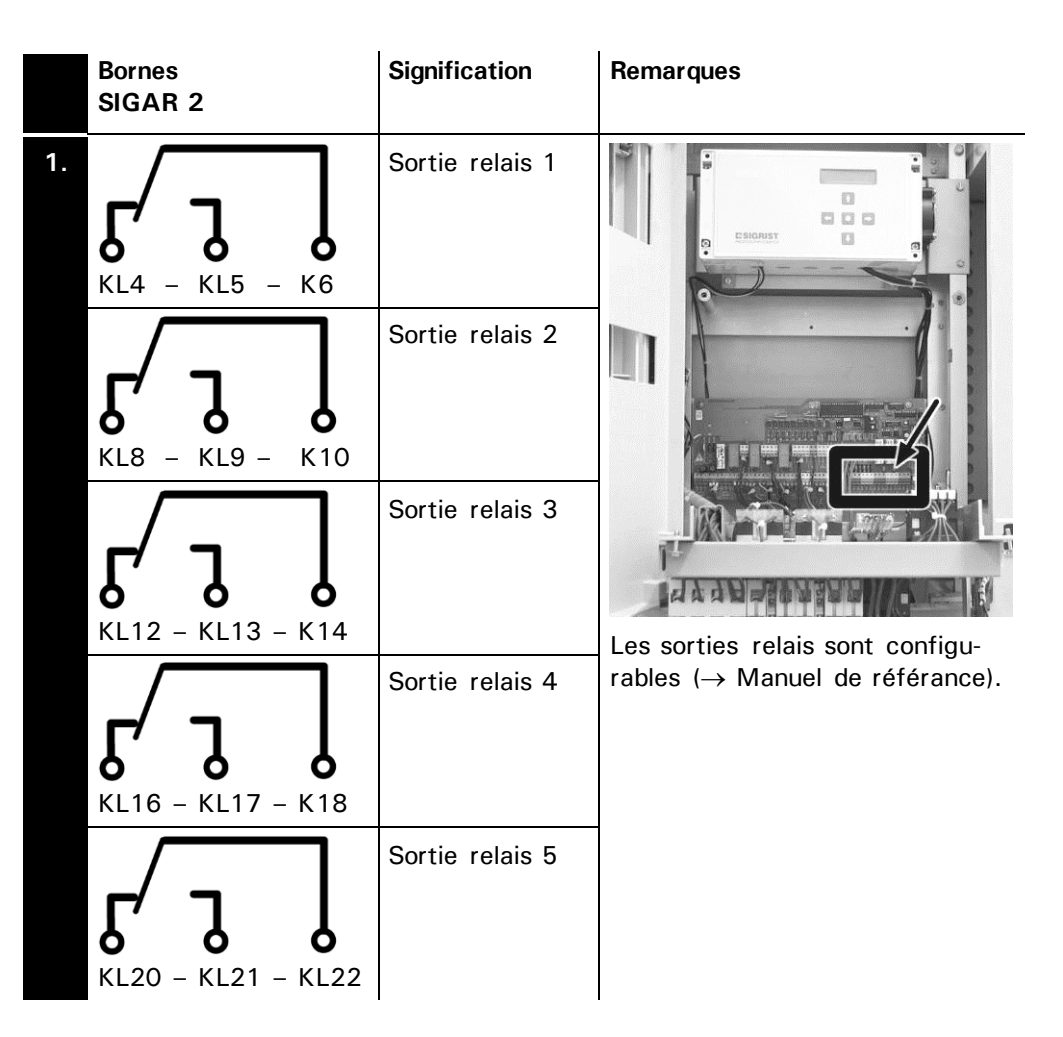

|    | Bornes<br>SIGAR 2 | Signification                            | Remarques                                                                                                    |
|----|-------------------|------------------------------------------|----------------------------------------------------------------------------------------------------|
| 2. | 334 – 335         | Sortie du signal<br>de mesure            | View of the set of the set of the |
|    | 337 – 338         | Seconde sortie<br>du signal de<br>mesure | <ul> <li>0/4 20 mA,<br/>change max. 600 Ω</li> <li>Si elles ne sont pas utilisées,<br/>ces bornes doivent être court-<br/>circuitées!</li> </ul>                                                                                                    |

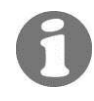

Les détails sont fournis dans le manuel de référence.

## 4 **Exploitation**

## 4.1 Eléments de l'unité de commande SIGAR2

Normalement, l'ensemble de l'équipement est entièrement géré par l'unité de commande SIGAR2. Tous les éléments nécessaires à l'exploitation courante sont donc réunis dans l'unité de commande.

Unité fermée

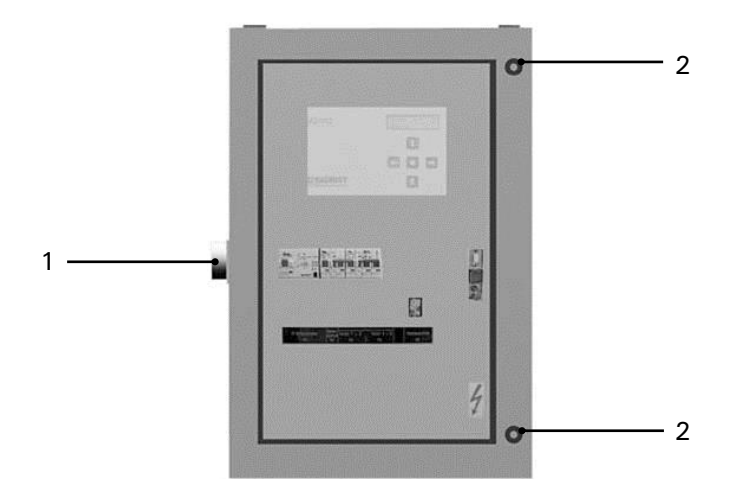

Figure 9: Unité de commande SIGAR2 fermé

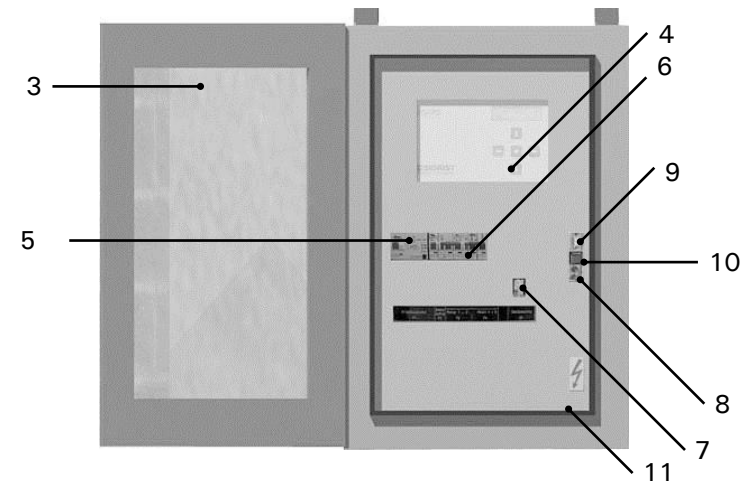

Unité ouverte

Figure 10: Unité de commande SIGAR2, porte frontale ouverte

|                               | Pos | Désignation               | Fonction                                                                                                    |
|-------------------------------|-----|---------------------------|----------------------------------------------------------------------------------------------------|
| $\mathbf{\Lambda}$            | 1   | Commutateur<br>principal  | Interrompt l'alimentation électrique de l'ensemble.                                                                                                    |
|                               | 2   | Fermetures                | Ouverture de la porte frontale (3).                                                                                                    |
|                               | 3   | Porte frontale            | Protège l'appareil de l'atmosphère ambiante.                                                                                                    |
|                               | 4   | Commandes                 | Gestion de l'ensemble. $\rightarrow$ chapitre 4.2                                                                                                    |
| Eléments de<br>contrôle et de | 5   | Fusibles Fl               | Protection des chauffages et du ventilateur princi-<br>pal.                                                                                                    |
| sécurité                      | 6   | Disjoncteur               | Protection des chauffages. Commutateurs munis<br>d'un étrier qui actionne tous les leviers simultané-<br>ment.                                                         |
|                               | 7   | Protection ther-<br>mique | Protection du ventilateur principal. Composé des éléments suivants:                                                                                                    |
|                               |     |                           | <ul> <li>Commutateur tournant (réglage du courant<br/>nominal du ventilateur principal)</li> <li>Commutateur (arrêt d'essai de la protection<br/>thermique)</li> </ul> |
|                               |     | Reset                     | Touche de rétablissement                                                                                                    |
|                               |     |                           | A La position du commutateur (A) ne doit pas être modifiée!                                                                                                    |
|                               | 8   | Douilles<br>4 20mA        | Permettent de mesurer le signal de la sortie cou-<br>rant.<br>Les deux douilles sont reliées par un pont<br>(4 20mA) qui ferme la boucle de mesure.                    |
|                               | 9   | Interface RS-<br>232      | Interface RS-232 pour diagnostics                                                                                                    |
|                               | 10  | Touche expert             | Peut être scellée. Actionnée, elle appelle le mode<br>expert.<br><b>A Fonction réservée au personnel autorisé</b> !                                                    |
| $\bigwedge$                   | 11  | Couvercle de protection   | Protège le personnel de tensions à danger de mort.<br>A n'ouvrir qu'en absence d'alimentation électrique!                                                              |

## 4.2 Clavier et affichage

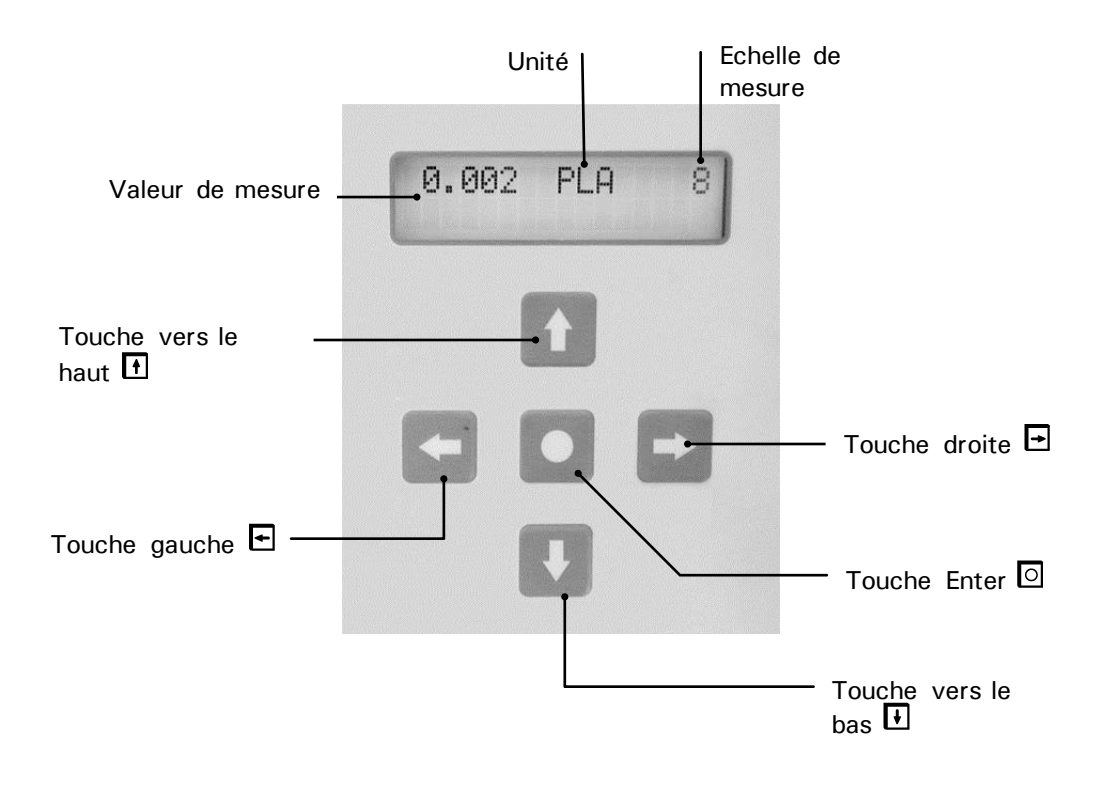

Figure 11: Clavier et affichage.

| Fonctions des<br>touches | $\uparrow/\downarrow$        | • | Changement de ligne du menu<br>Modification de valeurs en mode Edition (voir ci-dessous) |  |
|--------------------------|------------------------------|---|------------------------------------------------------------------------------------------|--|
|                          | $\leftarrow / \rightarrow$   | - | Changement des fonctions d'une ligne du menu                                             |  |
|                          |                              | • | Modification de valeurs de fonctions et changement de décimale                           |  |
|                          |                              |   | en mode Edition (voir ci-dessous)                                                        |  |
|                          | $\leftarrow$ + $\rightarrow$ | - | Retour en exploitation normale par action simultané                                      |  |
|                          | 0                            | • | Activation du mode Edition (affichage de $> <$ )                                         |  |
|                          |                              | • | Confirmation du réglage                                                                  |  |

#### 4.2.1 Repos (Standby)

L'ensemble StackGuard 2 System est en état de repos lorsque l'interrupteur principal (→ chapitre 4.1) est en position «OFF». Voici l'état de l'installation dans ce cas :

- Le photomètre et l'unité SIGAR2 sont à l'arrêt et il n'y a donc pas de mesure.
- Les ventilateurs, principal et d'air de rinçage ainsi que les chauffages sont . hors service.
- Les vannes d'isolement sont fermées. •
- Le circuit refroidit progressivement. •

Le refroidissement du circuit peut provoquer des condensations corrosives. Les arrêts de l'installation sont donc à réduire au minimum.

#### 4.2.2 Mise en route

Démarrage pour service normal

La mise en route de l'ensemble se fait en tournant l'interrupteur principal (voir  $\rightarrow$  chapitre 4.1) en position "ON". La procédure de démarrage se déroule alors automatiquement comme suit:

| Indications pendant | Affichage                     | Signification                                                                                                    | Particularités                                                                                                    |
|---------------------|-------------------------------|----------------------------------------------------------------------------------------------------|----------------------------------------------------------------------------------------------------|
| démarrage           | 0.007 PLA 4<br>Arret ensembl  | Le circuit est à l'arrêt.                                                                                                    |                                                                                                    |
|                     | 0.007 PLA 4<br>Arret          | Attente de la fermeture de<br>la vanne, si configuré en<br>conséquence.                                                                   | Sans signal dans les 25<br>sec., un défaut prioritaire<br>"Van.ret.ferm" ou<br>"Van.ar.ferm" est émis et<br>l' ensemble s'arrête.<br>$\rightarrow$ chapitre 6 |
|                     | 0.007 PLA 4<br>Prechauffer010 | Les chauffages<br>s'enclenchent pendant le<br>temps indiqué. Les vannes<br>restent fermées, si configu-<br>ré en conséquence.             |                                                                                                    |
|                     | 0.007 PLA 4<br>Ventil.marche  | Le ventilateur se met en marche.                                                                                                    |                                                                                                    |
|                     | 0.007 PLA 4<br>Van.ret.ouv    | Si configuré en consé-<br>quence, ouverture de la<br>vanne de retour et surveil-<br>lance du signal du commu-<br>tateur de fin de course. | Sans signal dans les 25<br>sec., un défaut prioritaire<br>"Van.ret.ouv" est émis.<br>→ chapitre 6                                                             |

| Affichage                      | Signification                                                                                                    | Particularités                                                                                   |
|--------------------------------|----------------------------------------------------------------------------------------------------|--------------------------------------------------------------------------------------------------|
| 0.007 PLA 4<br>Van.arr.ouv     | Si configuré en consé-<br>quence, ouverture de la<br>vanne d'admission et sur-<br>veillance du signal du<br>commutateur de fin de<br>course. | Sans signal dans les 25<br>sec, un défaut prioritaire<br>"Van.arr.ouv" est émis.<br>→ chapitre 6 |
| 0.007 PLA 4<br>Chauff.marche   | Les chauffages se mettent en route.                                                                                                    | Si aucun chauffage n'est<br>activé, ce point est caduc                                           |
| 0.007 PLA 4<br>Temps demar.010 | Pendant le temps de dé-<br>marrage les défauts de<br>débit et air de rinçage sont<br>inhibés.                                                |                                                                                                  |
| 0.007 PLA 4<br>Temps chau.0120 | Pendant le temps de dé-<br>marrage, la puissance de<br>chauffage max. et le seuil<br>de température minimum<br>ne sont pas surveillés.       | Si aucun chauffage n'est<br>actif, ce point est caduc.                                           |
| 0.007 PLA 4                    | Le démarrage est achevé<br>et l' ensemble est en état<br>de service normal.                                                                  | La surveillance des dé-<br>fauts est activée.                                                    |

Tableau 1: Affichages et leur signification.

En actionnant une des touches  $\boxdot$  ou  $\boxdot$  on obtient l'affichage des valeurs de fin d'échelle réglées. Il n'y a pas d'autres interventions à exécuter en cet état de service normal.

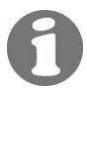

En cas de d'émission répétée d'un signal d'alerte dans le boîtier d'alimentation secourue (env. toutes les 30 secondes ou moins) il faut vérifier la tension de l'alimentation électrique. Si elle est correcte et que l'alarme persiste, prévenir le service après-vente local.

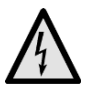

Le boîtier de l'alimentation secourue pour la commande des vannes d'isolement ne doit être ouvert que par du personnel compétent (danger de mort!)

## 4.2.3 Affichages pendant le service normal

En actionnant une des touches  $\boxdot$  ou  $\boxdot$  les informations suivantes sont disponibles, l' l'appareil a été configuré en conséquence.

| Affichage                                                                                                    | Signification                                                                                                    | Particularités                                                                                                    |
|----------------------------------------------------------------------------------------------------|----------------------------------------------------------------------------------------------------|----------------------------------------------------------------------------------------------------|
| 0.007 PLA 4                                                                                                    | Le circuit est en service<br>normal. La valeur de me-<br>sure actuelle s'affiche.                                                                                                    |                                                                                                    |
| T_Arriv: 160.°C<br>T_Ret.: 130.°C                                                                                    | <pre>"T_Arriv:" = température<br/>actuelle dans la conduite<br/>d'arrivée<br/>"T_Ret.:" = température<br/>actuelle dans la conduite<br/>de retour</pre>                                                                                                    | A condition que l'appareil<br>soit configuré en consé-<br>quence par un technicien<br>de SAV.                                                                       |
| T_Supp.: 160.°C                                                                                                    | ",T_Supp.:" = température<br>du capteur supplémentaire                                                                                                    | A condition que l'appareil<br>soit configuré en consé-<br>quence par un technicien<br>de SAV.                                                                       |
| - Liste etats -<br>Pas derreur<br>ou Erreur<br>Sortie coul F<br>Temp. W<br>Mesurer 23<br>Humidite 0<br>Encrassemt. 0 | La liste d'états représente<br>la situation actuelle de la<br>surveillance de défauts. Le<br>menu d'entrée comporte<br>l'information globale "Er-<br>reur" ou "Pas d'erreur".<br>lci, les informations sui-<br>vantes s'ajoutent:<br>1. Description de l'erreur<br>2. Etat<br>$\rightarrow$ 0 (pas d'erreur)<br>$\rightarrow$ W (alerte) ou<br>$\rightarrow$ F (Erreur) ou<br>$\rightarrow$ P (Erreur prioritaire) ou<br>$\rightarrow$ Chiffre (Erreur inhibée). | En actionnant la touche<br>I on rejoint directement<br>le message d'erreur de la<br>plus grande priorité. En-<br>suite on consultera la<br>liste par la touche I/I. |
| DM4: 0.000- 10.00<br>DM1: 0.000- 100.0                                                                               | Echelles de mesure choi-<br>sies pour la sortie courant<br>1 (1. ligne) et 2 (2. ligne).                                                                                                    | Selon configuration.                                                                                                    |

Informations disponibles en service normal

| L'affichage                                                                        | Signifie que                                                                                                    | Il faudra alors                                                                   |
|------------------------------------------------------------------------------------|----------------------------------------------------------------------------------------------------|-----------------------------------------------------------------------------------|
| <pre>** Avertissemt ** (Alterne avec l'indication de la va- leur de mesure).</pre> | un contact de relais est<br>actionné si la configuration<br>le prévoit.<br>le message<br>d'avertissement sera sup-<br>primé si la cause de<br>l'avertissement n'apparaît<br>plus.    |                                                                                   |
| **** Erreur ****<br>                                                               | les fonctions de la com-<br>mande du circuit sont<br>maintenues <b>inchangées</b><br>(Ventilateur en marche,<br>vannes ouvertes, chauf-<br>fages actifs, surveillances<br>activées). | <ul> <li>…essayer l'identifier le dérangement.</li> <li>→ chapitre 6.1</li> </ul> |
|                                                                                    | le courant de sortie se<br>met à 0mA.                                                                                                    |                                                                                   |
|                                                                                    | en configuration corres-<br>pondante, un contact relais<br>sera activé.                                                                                                    |                                                                                   |
|                                                                                    | la fonction de vérifica-<br>tion automatique est dé-<br>sactivée.                                                                                                    |                                                                                   |
|                                                                                    | l'avertissement sera ef-<br>facé si le défaut ne se re-<br>produit pas.                                                                                                    |                                                                                   |
| **Defaut prior.**                                                                  | le circuit sera mis <b>hors</b><br>service.                                                                                                    | <ul> <li>essayer d'identifier le<br/>dérangement.</li> </ul>                      |
|                                                                                    | la sortie courant sera à<br>OmA.                                                                                                    | $\rightarrow$ chapitre 6.1                                                        |
|                                                                                    | en configuration corres-<br>pondante, un contact relais<br>sera activé.                                                                                                    |                                                                                   |
|                                                                                    | la fonction de vérifica-<br>tion automatique est dé-<br>sactivée.                                                                                                    |                                                                                   |
|                                                                                    | l'avertissement ne sera<br><b>pas</b> effacé si le défaut ne<br>se reproduit pas.                                                                                                    |                                                                                   |

## 4.2.4 Affichage de défauts

Affichages défauts en service normal

### 4.2.5 Service intervention

Le photomètre se configure dans le mode intervention. La mesure est interrompue et l'affichage présente la gestion des menus correspondants.

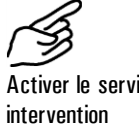

| tiver le service | 1. |
|------------------|----|
| ervention        |    |
|                  |    |

|    | Action                                                                | Affichage            | Remarques                                                                  |
|----|-----------------------------------------------------------------------|----------------------|----------------------------------------------------------------------------|
| 1. | l                                                                     | Code d acces <       | Si aucun code individuel n'a<br>été programmé, continuer<br>par le point 3 |
| 2. | Rentrer le code:<br>1/J Modifier<br>valeur<br>⊡/∃ Changer<br>décimale | Code d acces > <     | Rentrer le code individuel                                                 |
| 3. | 0                                                                     | * PAS A PAS *<br>* * | Appareil en service interven-<br>tion                                      |

En actionnant simultanément les touches  $\boxdot$  et  $\boxdot$  on retourne depuis toute situation de menu au service normal.

Les positions des relais pendant le service intervention sont les suivantes:

 SL (Seuil)
 Désactivé

 AL (Alarme)
 Désactivé lors d'avertissements et d'erreurs

 Activé en cas d'erreur prioritaire

 IV (Intervention)
 Actif

 IV (Vérif.)
 Actif

 AJ (Entrée digi-tale)
 Actif

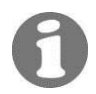

Fonctions en service

intervention:

La sortie de mesure reste sur la dernière valeur de mesure, passe à 0/4 mA ou transmet la valeur de mesure actuelle selon la configuration choisie ( $\rightarrow$  Manuel de référence).

## 4.2.6 Arrêt de l'ensemble

Pour arrêter l'installation procéder comme suit:

|    | Action                                                                            | Affichage                         | Remarques                                       |
|----|-----------------------------------------------------------------------------------|-----------------------------------|-------------------------------------------------|
| 1. | Activer le service intervention                                                   | * PAS A PAS *<br>* *              | $\rightarrow$ chapitre 4.2.5                    |
| 2. | Ţ                                                                                 | - Arrêt ensembl -<br>Pas d'erreur | Attendre la fermeture des<br>vannes d'isolement |
| 3. | Mettre<br>l'interrupteur<br>principal (voir<br>chapitre 4.1) en<br>position "OFF" |                                   |                                                 |

## 4.3 Choix de la langue

Voici comment la langue des menus et messages se choisit

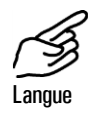

|    | Action                          | Affichage               | Remarques                    |
|----|---------------------------------|-------------------------|------------------------------|
| 1. | Activer le service intervention | * STEP BETRIEB *<br>* * | $\rightarrow$ chapitre 4.2.5 |
| 2. | 4 x 🗉                           | * KONFIGURIEREN*        |                              |
| 3. | $\neg$                          | > Sprache <<br>Deutsch  |                              |
| 4. | 0                               | Sprache<br>> Deutsch <  | Activer le mode édition      |
| 5. | Choisir la langue:<br>ᠳ∕⊐       | Sprache <               |                              |
| 6. | 0                               | > Langue <              | Confirmer le choix           |
| 7. | ⊡+⊡ (simulta-<br>nément)        | 0.007 PLA 4             | Appareil en service normal   |

## 4.4 Réglage des fonctions des relais

Le photomètre possède cinq sorties relais ( $\rightarrow$  chapitre 3.1) dont les fonctions sont configurables librement. Plusieurs fonctions peuvent être attribuées à un même relais. Le relais commutera lorsque une des fonctions configurées s'active (liaison OU).

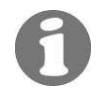

Si la configuration des relais comporte des seuils, les valeurs limite de ces derniers doivent être réglées.

Principe du seuil

Chaque sortie relais peut prendre en charge au maximum un seuil avec une valeur limite supérieure et inférieure (→ Figure 12).
Lorsque la mesure atteint la valeur limite supérieure, le seuil s'active jusqu'à ce que la mesure redescende en dessous de la limite inférieure.

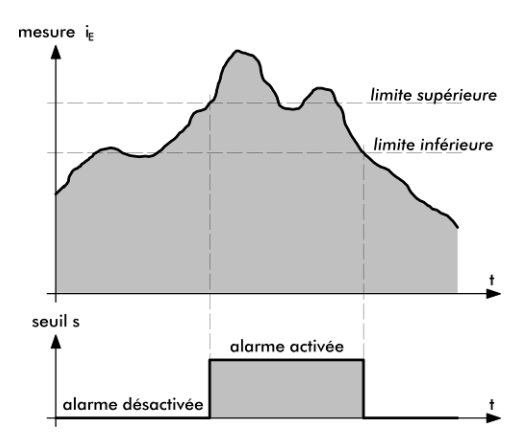

Figure 12: Limites supérieure et inférieure d'un seuil

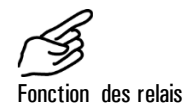

|    | Action                          | Affichage                      | Remarques                    |
|----|---------------------------------|--------------------------------|------------------------------|
| 1. | Activer le service intervention | * PAS A PAS *<br>* *           | $\rightarrow$ chapitre 4.2.5 |
| 2. | 5 x \downarrow                  | * Relais *                     |                              |
| 3. | N x 🖻                           | > Relais N <<br>sl al iv aj in | Configurer le relais N       |

|    | Action                               | Affichage                      | Remarques                                                                 |
|----|--------------------------------------|--------------------------------|---------------------------------------------------------------------------|
| 4. | 0                                    | Relais N<br>>sl al iv aj in<   | Activer le mode édition                                                   |
| 5. | Choisir les fonc-                    | Relais N                       | sl = Seuil N dépassé                                                      |
|    | tions principales:<br>⊡/∃ Changer de | >SI AI IV AJ IN<               | al = Alarme                                                               |
|    | fonction                             |                                | iv = Service intervention<br>ou vérification cap-<br>teur                 |
|    |                                      |                                | aj = Entrée de com-<br>mande digitale                                     |
|    |                                      |                                | in = Relais inversé                                                       |
|    |                                      |                                | Les fonctions écrits en MA-<br>JUSCULES sont activées<br>(p.ex. SL)       |
| 6. | ☐/↓ Modifier                         | Seuil                          | Surveillance seuil                                                        |
|    | valeur                               | > 1 <                          | (actif "1", inactif "0")                                                  |
|    | point du menu                        | Prio Err. Aver                 | Activé pour:                                                              |
|    |                                      | > 0 0 0 <                      | - Erreur prioritaire                                                      |
|    |                                      |                                | - Erreur                                                                  |
|    |                                      |                                | (actif "1", inactif "0")                                                  |
|    |                                      | Verif.Interv.                  | Actif pour:                                                               |
|    |                                      | > 0 0 <                        | - Appareil en service inter-<br>vention                                   |
|    |                                      |                                | - Vérification capteur en<br>cours                                        |
|    |                                      |                                | (actif "1", inactif "0")                                                  |
|    |                                      | Dig. Entrée                    | Actif pour:                                                               |
|    |                                      | > 1 _ <                        | - Signal à l'entrée de com-<br>mande 1                                    |
|    |                                      |                                | - Signal à l'entrée de com-<br>mande 2                                    |
|    |                                      |                                | (actif -> chiffre; inactif "_")                                           |
|    |                                      | Inverse                        | Inverser la fonction relais                                               |
|    |                                      |                                | (actif "1", inactif "0")                                                  |
| 7. |                                      | Relais N<br>>SL al iv AJ in<   | Introduire d'autres fonctions<br>(point 5) ou terminer par le<br>point 8. |
| 8. | 0                                    | > Relais N <<br>SL al IV AJ in | Confirmer le choix                                                        |

|     | Action                                                          | Affichage                      | Remarques                                                                                                    |
|-----|-----------------------------------------------------------------|--------------------------------|----------------------------------------------------------------------------------------------------|
| 9.  |                                                                 | > Seuil max. <<br>1.000 PLA    | Le seuil n'est pris en compte<br>qu'à condition que la fonc-<br>tion soit activée sur le relais<br>correspondant |
| 10. | 0                                                               | Seuil max.<br>> 1.000 PLA <    | Activer le service édition                                                                                       |
| 11. | 1/IJ Modifier<br>valeur<br>☞/ヨ Changer<br>décimale              | Seuil max.<br>> 2.000 PLA <    | Régler la valeur limite du<br>seuil max.                                                                         |
| 12. | 0                                                               | > Seuil max.<br><<br>2.000 PLA | Confirmer l'entrée                                                                                               |
| 13. |                                                                 | > Seuil min.<br><<br>0.900 PLA |                                                                                                    |
| 14. | 0                                                               | Seuil min.<br>> 0.900 PLA <    | Activer le service édition                                                                                       |
| 15. | 1/J Modifier<br>valeur<br>⊡/⊡ Changer<br>décimale               | Seuil min.<br>> 1.800 PLA <    | Régler la valeur limite du<br>seuil min.                                                                         |
| 16. | 0                                                               | > Seuil min.<br><<br>1.800 PLA | Confirmer l'entrée                                                                                               |
| 17. | Configurer<br>d'autres sorties<br>relais de la même<br>manière. |                                |                                                                                                    |
| 18. | ←+⊡ (simulta-<br>nément)                                        | 0.007 PLA 4                    | Appareil en service normal                                                                                       |

## 4.5 Réglage du code d'accès

Les réglages du Stack Guard peuvent être protégés d'interventions non autorisées par un code d'accès individuel.

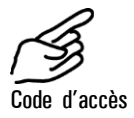

|    | Action                                            | Affichage                  | Remarques                                                         |
|----|---------------------------------------------------|----------------------------|-------------------------------------------------------------------|
| 1. | Activer le service intervention                   | * PAS A PAS *<br>* *       | $\rightarrow$ chapitre 4.2.5                                      |
| 2. | 4 x ↓                                             | * CONFIGURER *             |                                                                   |
| 3. | 4 x 🖻                                             | > Code d acces <<br>000000 |                                                                   |
| 4. | 0                                                 | Code d acces<br>> 000000 < | Activer le mode édition                                           |
| 5. | 1/⊥ Modifier<br>valeur<br>ਓ/⊐ Changer<br>décimale | Code d acces > <           | Noter le code nouveau ci-<br>dessous pour éviter de<br>l'oublier! |
| 6. | 0                                                 | > Code d acces <           | Confirmer l'entrée                                                |
| 7. |                                                   | 0.007 PLA 4                | Appareil en service normal                                        |

Code nouveau:

| - | - |  | 1 |
|---|---|--|---|
|   |   |  |   |
|   |   |  |   |
|   |   |  |   |
|   |   |  |   |

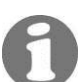

En cas d'oubli, ce code ne peut être effacé que par un technicien SIGRIST!

## 4.6 Autres possibilités

Ce mode d'emploi ne décrit que les options nécessaires à l'exploitation normale de l'ensemble.

D'autres paramètres permettent l'adaptation optimale à des besoins individuels. On peut par exemple modifier l'exploitation des sorties de mesure ou vérifier le fonctionnement de l'appareillage manuellement.

Le manuel de référence joint décrit ces possibilités.

## 5 Entretien

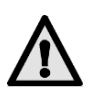

Le maintien de la garantie est soumis à l'exécution régulière des travaux d'entretien. Ils sont à enregistrer dans le protocole d'entretien.

Si les blindages comportant le sigle A sont retirés, des rayonnements Laser de la classe 3R peuvent être libérés. Ils ne doivent donc être enlevés uniquement hors tension et par du personnel qualifié!

Lors d'interventions sur des éléments non isolés de l'installation, le port de gants thermorésistants est impératif!

Un guide d'orientation escamotable est à disposition en annexe, pour faciliter l'identification des composants.

## 0

## 5.1 Plan d'entretien

Les deux premières interventions (contrôle d'ajustement et contrôle du circuit) devraient se faire dans une intervalle 15 jours après la mise en route. Si les valeurs de contrôle sont conformes, la durée des intervalles peut être progressivement allongée jusqu'à rejoindre les délais indiqués dans le tableau ci-dessous:

| Quand                                     | Qui                       | Quoi                                                                                    | Pourquoi                                                                                                    |
|-------------------------------------------|---------------------------|-----------------------------------------------------------------------------------------|----------------------------------------------------------------------------------------------------|
| Tous les 3<br>mois / A toute<br>occasion  | Utilisateur               | Contrôle des points<br>zéro et de référence<br>$\rightarrow$ chapitre 5.2               | Impératif pour le maintien<br>de la précision de mesure                                                                        |
| Tous les 3<br>mois ou en cas<br>de besoin | Utilisateur               | Contrôle du circuit<br>→ chapitre 5.3                                                   | Impératif pour le maintien<br>de la précision de mesure                                                                        |
| Annuellement                              | Utilisateur               | Remplacer le filtre<br>du ventilateur d'air<br>de rinçage<br>$\rightarrow$ chapitre 5.4 | Impératif pour la protection<br>du ventilateur                                                                                 |
| Au besoin ou<br>après avertis-<br>sement  | Utilisateur               | Remplacer le des-<br>siccant<br>→ chapitre 5.5                                          | Impératif pour le maintien<br>de la précision de mesure                                                                        |
| Annuellement<br>ou au besoin              | Utilisateur               | Remplacer le filtre<br>de l'air de rinçage<br>$\rightarrow$ chapitre 5.6                | Impératif pour le maintien<br>de la précision de mesure                                                                        |
| Annuellement<br>ou au besoin              | Techni-<br>cien de<br>SAV | Nettoyage total                                                                         | Impératif pour le maintien<br>de la précision de mesure                                                                        |
| Tous les 10<br>ans                        | Techni-<br>cien de<br>SAV | Remplacer les piles<br>de soutien du pho-<br>tomètre                                    | Nécessaire pour maintenir<br>le fonctionnement de<br>l'horloge interne lors<br>d'interruptions de<br>l'alimentation électrique |

Tableau 2: Plan d'entretien.

## 5.2 Vérification des points zéro et de référence

La vérification des points zéro et de référence fait partie du contrôle qualité selon EN14181 (QUAL). Il doit être effectué à la température d'exploitation!

Veiller à laisser séjourner la tige de contrôle que brièvement dans le photomètre. La chaleur dans la cellule de mesure modifie sa valeur et l'ajustement pourrait être faussé.

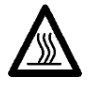

Lors d'interventions sur des parties non isolées de l'installation il faut impérativement porter des gants de protection thermique!

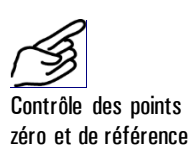

|    |                                                                                                    |                                                                      | <b>D</b>                                                                                                    |
|----|----------------------------------------------------------------------------------------------------|----------------------------------------------------------------------|----------------------------------------------------------------------------------------------------|
|    | Action                                                                                                    | Affichage (exemple)                                                  | Kemarque                                                                                                    |
| 1. | Activer le mode<br>intervention                                                                                                    | * PAS A PAS *<br>* *                                                 | Chapitre 4.2.5                                                                                                   |
| 2. | 2 x ↓                                                                                                    | * RECALIBRATION<br>*<br>* *                                          |                                                                                                    |
| 3. | 1 x<br>Vérifier la valeur<br>de consigne.<br>La valeur doit<br>correspondre à<br>celle marquée<br>sur la tige de<br>contrôle!                                                                                           | -<br>Cons.ajustement<br>-<br>7.52 PLA                                | Si la valeur de consigne ne cor-<br>respond pas à celle marquée sur<br>la tige de contrôle, contacter le<br>SAV. |
| 4. | 1 x ⊡                                                                                                    | - Val.de mes<br><<br>0.0010                                          |                                                                                                    |
| 5. | Vérifier la propreté<br>de contrôle. Si néo<br>avec un chiffon de<br>chant.                                                                                                    | é des verres de la tige<br>cessaire, nettoyer<br>e coton non effilo- |                                                                                                    |
| 6. | <ul> <li>Retirer les colliers des coquilles<br/>d'isolation.</li> <li>▲ En travaillant sur des parties non<br/>isolées de l'installation il faut porter<br/>impérativement des gants thermorésis-<br/>tants!</li> </ul> |                                                                      |                                                                                                    |

|    | Action                                                                        | Affichage (exemple)                                    | Remarque |
|----|-------------------------------------------------------------------------------|--------------------------------------------------------|----------|
| 7. | Retirer les coquilles<br>La partie interr<br>(flèche) s'enlève p<br>tournant. | s d'isolation.<br>ne de l'isolation<br>ar un mouvement |          |
| 8. | Dévisser l'écrou (A<br>spéciale.                                              | A) à l'aide de la clé                                  |          |
| 9. | Débloquer la fixati                                                           | on du cadre pivotant.                                  |          |
|    | Pousser le cadre le<br>bas                                                    | égèrement vers le                                      |          |

|     | Action                                                                                                    | Affichage (exemple)                                                                                                    | Remarque |
|-----|----------------------------------------------------------------------------------------------------|----------------------------------------------------------------------------------------------------|----------|
|     | et le faire pivote<br>Resserrer la fixatio                                                                                                    | r avec le photomètre.<br>on du cadre pivotant.                                                                                                    |          |
| 10. | Si aucun filtre zéro<br>ponible, enlever le<br>buse de contrôle (<br>l'ouverture du flex<br>(B).<br>Un filtre zéro parti<br>directement sur la<br>tube d'admission (    | o particules n'est dis-<br>flexible de la petite<br>A) et fermer<br>tible par un bouchon<br>cules peut être vissé<br>cellule à la place du<br>(C). |          |
| 11. | Attendre que la ce<br>çoive l'air de rinça<br>la valeur de mesur<br>La mesure doit des<br>de 0.001 PLA.<br>Si ce n'est pas le<br>l'optique de la cell<br>tacter le SAV. | ellule de mesure re-<br>ge et relever ensuite<br>e.<br>scendre en dessous<br>cas, il faut nettoyer<br>ule de mesure. Con-                          |          |
| 12. | Rétablir la liaison o<br>contrôle avec son                                                                                                    | de la petite buse de<br>flexible.                                                                                                    |          |
| 13. | Débloquer l'écrou<br>de contrôle et enfo<br>La tige de contrôle<br>extrait de son four                                                                                  | cranté (A) sur la tige<br>oncer la pointe (B).<br>e peut maintenant être<br>rreau.                                                                 | BA       |

|     | Action                                                                                                | Affichage (exemple)                                                               | Remarque                                                                                                    |
|-----|----------------------------------------------------------------------------------------------------|-----------------------------------------------------------------------------------|----------------------------------------------------------------------------------------------------|
| 14. | Glisser la tige de c<br>tomètre. La pointe<br>dans la rainure (im                                     | tige de contrôle dans le pho-<br>La pointe (C) doit s'encastrer<br>inure (image). |                                                                                                    |
|     | Tourner la tige de<br>des aiguilles d'une<br>butée et rebloquer                                       | contrôle dans le sens<br>montre jusqu'à la<br>l'écrou cranté (A).                 |                                                                                                    |
| 15. | Attendre que la<br>valeur de mesure<br>soit stabilisée                                                | - Val de mes<br>0.754                                                             | Si l'écart par rapport à la valeur<br>de consigne est faible, continuer<br>par le point 26.                                                                                                    |
| 16. |                                                                                                    | <pre>&gt; Recalibration &lt;   Conserver</pre>                                    | Une recalibration se met en route.                                                                                                    |
| 17. | 0                                                                                                    | Recalibration<br>> Conserver <                                                    |                                                                                                    |
| 18. | →                                                                                                    | Recalibration<br>> Adapter <                                                      |                                                                                                    |
| 19. | Déclencher la<br>recalibration en<br>actionnant la<br>touche <sup>©</sup> .                           | Recalibration<br>en marche                                                        |                                                                                                    |
| 20. | Attendre que<br>l'appareil calcule<br>les facteurs de<br>calibration et que<br>l'affichage<br>change. | Tige contrôle<br>Retirer!                                                         | Retirer maintenant la tige de<br>contrôle<br>Si l'indicateur affiche "hors<br>tolérance", consulter l'a linéa<br>suivant.                                                                         |
| 21. | -                                                                                                    | Val.de contr.<br>saisir                                                           | Les valeurs de l'untié de con-<br>trôle interne sont mises à jour                                                                                                    |
| 22. |                                                                                                    | Val.de contr.<br>actualisé                                                        | Si l'indicateur affiche "hors<br>tolérance" ou l'erreur "mesure",<br>verifier si la tige de contrôle a<br>bien été retirée. Le cas échéant,<br>un dérangement s'est produit.<br>Contacter le SAV. |
| 23. |                                                                                                    | * RECALIBRATION<br>*<br>* *                                                       |                                                                                                    |
| 24. | 8 x I                                                                                                 | * AJUSTEMENT *<br>* INFO *                                                        |                                                                                                    |
| 25. | 1                                                                                                    | Reetal -0.5%<br>24.11.04 16:05h                                                   | Consigner la valeur de l'écart<br>dans le protocole de mainte-<br>nance                                                                                                    |

|     | Action                                   | Affichage (exemple) | Remarque                    |
|-----|------------------------------------------|---------------------|-----------------------------|
| 26. | ⊡+⊡ (simul-<br>tanément)                 | 0.007 PLA 4         | Appareil en service normal. |
| 27. | Remettre l'ensemble dans l'état initial. |                     |                             |
|     | <b>a</b> 1                               |                     |                             |

28. Consigner l'intervention dans le protocole de maintenance.

Valeur "hors tolérance". Que faire?

Si les valeurs réelle et de consigne diffèrent fortement lors de la recalibration, l'indicateur affiche "Recalibration hors tolérance". Vérifier dans ce cas les points suivants:

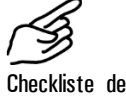

Checkliste de la recalibration

|    | Action                                                                             |                                                                       |
|----|------------------------------------------------------------------------------------|-----------------------------------------------------------------------|
| 1. | Contrôler la concordance de la valeur avec celle indiquée sur l'unité de contrôle. | $\rightarrow$ Point 3                                                 |
| 2. | Vérifier le propreté de l'unité de contrôle.                                       | $\rightarrow$ Point 7                                                 |
| 3. | Le temps de préchauffage de deux heures a-<br>t-il été respecté?                   |                                                                       |
| 4. | Répéter la recalibration.                                                          | Laisser refroidir la tige<br>de contrôle pour le deu-<br>xième essai! |
| 5. | Si la recalibration ne donne toujours pas le bon résultat, contacter le SAV.       |                                                                       |

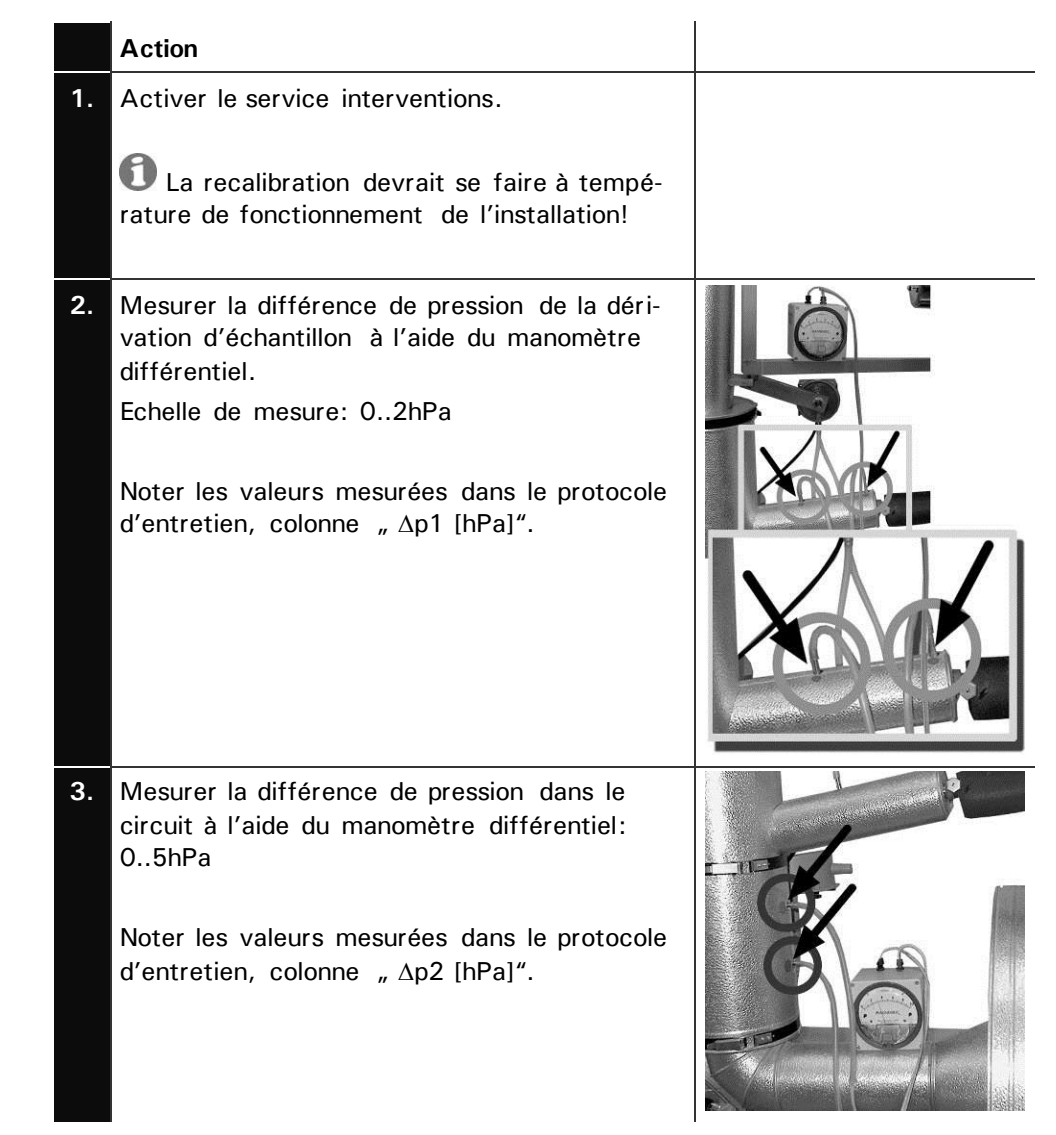

## 5.3 Vérification du circuit

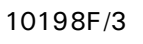

|    | Action                                                                                                    |                                  |
|----|----------------------------------------------------------------------------------------------------|----------------------------------|
| 4. | <ul> <li>Mesurer la différence de pression entre la cellule de mesure et l'atmosphère.</li> <li>Noter les valeurs mesurées dans le protocole d'entretien, colonne "Δp3 [hPa]".</li> <li>Il est à noter que cette valeur dépend de la pression dans le conduit d'émission et peut donc varier considérablement!</li> </ul>              |                                  |
| 5. | Mesurer le débit d'air de rinçage q1 entre le<br>ventilateur et le filtre d'air de rinçage à l'aide<br>du débitmètre à gaz.<br>Noter les valeurs mesurées dans le protocole<br>d'entretien, colonne "q1 [l/min]".<br>Si les résultats ne sont pas corrects,<br>poursuivre selon chapitres 5.4/ 5.6 et répéter<br>ensuite les mesures ! | TINO OKINE<br>KINR<br>Prioritaum |
| 6. | Passer en service normal en actionnant si-                                                                                                    |                                  |

 Passer en service normal en actionnant simultanément les touches □+□.

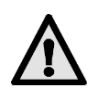

Si les mesures diffèrent de plus de 25% des valeurs du protocole de base ("Mise en route valeurs réelles corrigées") faire une intervention d'entretien de l'ensemble de l'installation.

# 5.4 Remplacer le filtre (KZTN3) du ventilateur d'air de rinçage

Relever la situation du filtre du ventilateur d'air de rinçage sur le plan escamo-

table de l'annexe

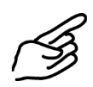

|    | Action                                                               |  |
|----|----------------------------------------------------------------------|--|
| 1. | Mettre l'ensemble à l'arrêt (→4.2.6).                                |  |
| 2. | Débloquer les quatre vis crantées et retirer le<br>couvercle (A).    |  |
| 3. | Sortir la garniture du filtre (B) et la rempla-<br>cer.              |  |
| 4. | Remettre en place le couvercle (A) et le fixer par les vis crantées. |  |
| 5. | Remettre l'ensemble en marche. $\rightarrow$ chapitre 3              |  |
| 6. | Noter l'intervention dans le protocole<br>d'entretien.               |  |

| ~      | B |
|--------|---|
| 1      | Ý |
| $\sim$ |   |

## 5.5 Remplacer le dessiccant

|    | Action                                                                                                    |  |
|----|----------------------------------------------------------------------------------------------------|--|
| 1. | Arrêter l'ensemble (→4.2.6).                                                                              |  |
| 2. | Enlever les trois vis (flèches) et retirer le<br>couvercle.                                               |  |
| 3. | Retirer le dessiccant saturé (position A) de<br>son support par des mouvements prudents<br>de pivotement. |  |
| 4. | Enrouler le dessiccant frais et l'introduire avec précaution dans son support.                            |  |
| 5. | Replacer le couvercle et le fixer par les trois<br>vis.                                                   |  |
| 6. | Remettre l'ensemble en marche.                                                                            |  |
| 7. | Noter l'intervention dans le protocole d'entretien.                                                       |  |

## 5.6 Remplacer le filtre à air de rinçage

Relever la situation du filtre à air de rinçage sur le plan escamotable de

l'annexe.

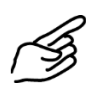

|    | Action                                                      |          |
|----|-------------------------------------------------------------|----------|
| 1. | Arrêter l'ensemble. $\rightarrow$ chapitre 4.2.6            |          |
| 2. | Retirer le flexible d'air de rinçage (A) du filtre<br>(B).  |          |
| 3. | Retirer les deux vis (C) et sortir le support du<br>filtre. | C B<br>A |
| 4. | Remplacer le filtre (B) et le fixer par le sup-<br>port.    |          |
| 5. | Fixer le flexible d'air de rinçage (A).                     |          |
| 6. | Remettre en marche l'ensemble.                              |          |
| 7. | Noter l'intervention dans le protocole d'entretien.         |          |

## 6 Dépannage

## 6.1 Identification d'une panne

Suivre pas à pas les indications du tableau ci-dessous. Si cette procédure n'aboutit pas, consulter le service après-vente.  $\rightarrow$  chapitre 6.3

| Défaut apparent                      | Interventions                                                                                                    |  |  |  |  |  |
|--------------------------------------|----------------------------------------------------------------------------------------------------|--|--|--|--|--|
| Absence d'indication                 | <ul> <li>Vérifier l'alimentation électrique et la position<br/>de l'interrupteur principal → chapitre 4.1</li> <li>Contrôler les fusibles de l'unité SIGAR2<br/>(→ Manuel de référence – recherche de panne<br/>élargie)</li> </ul> |  |  |  |  |  |
| Message d'erreur sur<br>l'indicateur | - Examiner le message d'erreur $\rightarrow$ chapitre 6.2                                                                                                    |  |  |  |  |  |
| Mesure pas plausible                 | <ul> <li>Vérifier si l'échantillon dans le conduit<br/>d'émission correspond aux conditions<br/>d'exploitation → chapitre 1.5</li> </ul>                                                                                            |  |  |  |  |  |
|                                      | <ul> <li>Contrôler, si les travaux de maintenance ont<br/>été exécutés selon le plan d'entretien<br/>→chapitre 5.1</li> </ul>                                                                                                    |  |  |  |  |  |
|                                      | - Vérifier l'état du circuit $\rightarrow$ chapitre 5.3                                                                                                    |  |  |  |  |  |
|                                      | <ul> <li>Procéder à la recalibration du photomètre</li> <li>→ chapitre Fehler! Verweisquelle konnte nic gefunden werden.</li> </ul>                                                                                                 |  |  |  |  |  |

## 6.2 Messsages d'erreur

En cas de dérangement, un message apparaît sur l'indicateur qui peut servir à son identification. Les dérangements sont classifiés comme suit:

- Avertissements (W) Les avertissements attirent l'attention sur un état inhabituel. L'ensemble continue à fonctionner et fournit des mesures correctes. La cause de l'avertissement devrait être éliminée à la prochaine occasion.
- Erreurs (F) L'indication erreur signale un dérangement qui empêche la mesure correcte. Le circuit d'échantillonnage n'est pas concerné et continue de fonctionner. La sortie courant passe à OmA.
- Erreurs prioritaires Dans le cas d'une erreur prioritaire la cause du dérangement est grave. Afin de protéger l'installation de dommages supplémentaires, le circuit complet est arrêté. Les vannes d'isolement se ferment, les chauffages et le ventilateur sont arrêtés. La sortie courant passe à OmA.

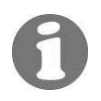

Pour le dépannage, consulter la recherche de pannes élargie du manuel de référence.

| Message            | Α | E | Р | Signification                                                                                                    | Causes possibles                                                                                                    |
|--------------------|---|---|---|----------------------------------------------------------------------------------------------------|----------------------------------------------------------------------------------------------------|
| connection<br>lost |   |   | x | La liaison entre l'<br>unité de commande<br>et le photomètre<br>est perturbée.                                                                                         | <ul> <li>Liaison coupée<br/>entre l'unité de<br/>commande et le<br/>photomètre</li> <li>Défaut électronique</li> </ul>               |
| Temp.              | × |   |   | La température<br>max. de 70°C ad-<br>missible dans<br>l'enceinte de<br>l'électronique est<br>dépassée ou la<br>temp. Laser ne<br>peut pas être stabi-<br>lisé à 35°C. | <ul> <li>Temp. ambiante<br/>trop élevée</li> <li>Temp. de l'air de<br/>rinçage trop haute</li> <li>Défaut électronique</li> </ul>    |
| Humidite           | х |   |   | Le taux d'humidité<br>max. a été dépas-<br>sé.                                                                                                    | <ul> <li>Dessiccant usé, à<br/>régénérer</li> </ul>                                                                                  |
| Encrassemt.        | x |   |   | Le taux<br>d'encrassement<br>admissible a été<br>dépasse.                                                                                                    | <ul> <li>Les surfaces op-<br/>tiques sont encras-<br/>sées. A nettoyer.</li> <li>Filtre à air de rin-<br/>çage défectueux</li> </ul> |
| Mesurer            |   | x |   | Le convertisseur<br>AD est saturé.                                                                                                    | <ul> <li>Trop de lumière<br/>parasite (boîtier ou<br/>connexion ouvert)</li> <li>Défaut électronique</li> </ul>                      |
| Sortie coul/2      |   | x |   | La sortie courant 1<br>(2) est en déran-<br>gement.                                                                                                    | <ul> <li>Bornes de sortie<br/>ouvertes</li> <li>Coupure dans la<br/>boucle de sortie de<br/>mesure</li> <li>Faux contact</li> </ul>  |
| Verif.capt.        | х |   |   | La valeur de con-<br>trôle interne com-<br>porte des dévia-<br>tions trop fortes.                                                                                      | <ul> <li>Optique encrassée</li> <li>Dérangement du<br/>mécanisme<br/>d'ajustement</li> </ul>                                         |
| Lumiere            |   | х |   | Les détecteurs ne<br>reçoivent pas de<br>lumière.                                                                                                    | <ul> <li>Source lumineuse<br/>défectueuse</li> </ul>                                                                                 |
| CRCFRAM            |   |   | x | La somme de con-<br>trôle des para-<br>mètres est fausse.                                                                                                    | <ul> <li>Perte de paramètres<br/>(Défaut électro-<br/>nique, CEM)</li> </ul>                                                         |

| Message       | <b>A</b> | E | P | Signification                                                                                                    | Causes possibles                                                                                                    |
|---------------|----------|---|---|----------------------------------------------------------------------------------------------------|----------------------------------------------------------------------------------------------------|
| Val.defaut    |          |   | x | Les valeurs default<br>des paramètres ont<br>été chargées.                                                          | <ul> <li>Perte de paramètres<br/>(Défaut électro-<br/>nique, CEM)</li> </ul>                                                                                  |
| Ichauf.arr.   |          |   | x | Le disjoncteur des<br>chauffages 13<br>(arrivée) ou le relais<br>courant du chauf-<br>fage 100% s'est<br>déclenché. | <ul> <li>Liaison avec chauf-<br/>fages défectueuse<br/>(court-circuit ou<br/>coupure)</li> <li>Défaut chauffage<br/>(court-circuit ou<br/>coupure)</li> </ul> |
| Ichauf.ret.   |          |   | x | Le disjoncteur des<br>chauffages 45<br>(retour) s'est dé-<br>clenché.                                               | <ul> <li>Court-circuit dans la<br/>liaison avec les<br/>chauffages</li> <li>Court-circuit du<br/>chauffage</li> </ul>                                         |
| I Ventilat.   |          |   | x | La protection ther-<br>mique du ventila-<br>teur s'est déclen-<br>chée.                                             | <ul> <li>Court-circuit dans<br/>l'alimentation du<br/>ventilateur</li> <li>Défaut mécanique<br/>ou électrique du<br/>ventilateur</li> </ul>                   |
| T_min.arrivee |          |   | x | La température du<br>circuit d'arrivée est<br>inférieure à la va-<br>leur minimum.                                  | <ul> <li>Panne du chauffage</li> <li>Problème de circuit<br/>(fuite)</li> </ul>                                                                               |
| T_max.arrivee |          |   | x | La température du<br>circuit d'arrivée<br>est supérieure à la<br>valeur maximum.                                    | <ul> <li>Gaz du conduit<br/>d'émission trop<br/>chaud</li> <li>Défaut de la régula-<br/>tion de chauffage</li> <li>Circuit obstrué</li> </ul>                 |
| T_min. retour |          |   | x | La température du<br>circuit de retour est<br>inférieure à la va-<br>leur minimum.                                  | <ul> <li>Panne du chauffage</li> <li>Problème sur le circuit (fuite)</li> </ul>                                                                               |
| T_max.retour  |          |   | x | La température du<br>circuit de retour es<br>supérieure à la va-<br>leur maximum.                                   | <ul> <li>Défaut de la régula-<br/>tion de chauffage</li> <li>Circuit obstrué</li> </ul>                                                                       |
| T_max.suppl.  |          |   | x | Le troisième ther-<br>mostat (en option)<br>signale un dépas-<br>sement de tempé-<br>rature.                        | <ul> <li>Défaut de la régula-<br/>tion de chauffage</li> <li>Circuit obstrué</li> </ul>                                                                       |

| Message      | A | Е | Р | Signification                                                                                       | Causes possibles                                                                                                    |  |
|--------------|---|---|---|----------------------------------------------------------------------------------------------------|----------------------------------------------------------------------------------------------------|--|
| Air rincage  |   |   | x | L'alimentation cor-<br>recte de la cellule<br>de mesure en air de<br>rinçage n'est plus<br>assurée. | <ul> <li>Débit d'air de rin-<br/>çage trop faible</li> <li>Panne du ventila-<br/>teur d'air de rinçage</li> <li>Filtre à air de rin-<br/>çage obstrué</li> </ul> |  |
| Van.arr.ouv  |   |   | x | Absence du signal<br>d'ouverture de la<br>vanne d'arrivée.                                          | - Vanne défec-<br>tueuse                                                                                                    |  |
| Van.ar.ferm  |   |   | x | Absence du signal<br>de fermeture de la<br>vanne d'arrivée.                                         | - Vanne défec-<br>tueuse                                                                                                    |  |
| Van.ret.ouv  |   |   | x | Absence du signal<br>d'ouverture de la<br>vanne de retour.                                          | - Vanne défec-<br>tueuse                                                                                                    |  |
| Van.ret.ferm |   |   | x | Absence du signal<br>de fermeture de la<br>vanne de retour.                                         | - Vanne défec-<br>tueuse                                                                                                    |  |
| Air echant.  |   |   | x | Le débit d'air<br>échantillon est trop<br>faible.                                                   | <ul> <li>Circuit encrassé<br/>ou obstrué</li> <li>Panne du ventila-<br/>teur principal</li> </ul>                                                                |  |
| P chauf.     |   |   | x | La puissance de<br>chauffage est trop<br>élevée.                                                    | - Chauffage défec-<br>tueux                                                                                                    |  |
| Capt.temper  |   |   | x | Panne d'un capteur<br>de température.                                                               | <ul> <li>Panne d'un cap-<br/>teur de température</li> </ul>                                                                                                    |  |
| CommSGBEDI   |   |   | x | Le photomètre ne<br>peut pas joindre le<br>circuit de puissance<br>SGBEDI.                          | <ul> <li>Circuit SGBEDI<br/>défectueux</li> </ul>                                                                                                    |  |

## 6.3 Service clientèle

Pour toute information concernant les appareils SIGRIST, nous recommandons en premier lieu de consulter les documents joints à la fourniture. Prendre note aussi des errata qui contiennent des informations postérieures à la parution du document initial.

Le service après-vente local est à disposition pour tout renseignement complémentaire. Les adresses sont disponibles auprès du service clientèle de SI-GRIST-PHOTOMETER SA en Suisse.

La liste de toutes les représentations SIGRIST peut également être consultée sur Internet sous <u>http://www.photometer.com</u>. Lors d'un contact avec notre service après-vente, il est utile de préparer les informations suivantes:

- Une description du phénomène observé et des conditions dans lesquelles le problème s'est posé.
- Les actions d'ores et déjà entreprises pour résoudre le problème.
- Les caractéristiques des appareils annexes utilisés avec l'ensemble de mesure.

Caractéristiques Si le problème se situe au niveau de la mesure, préparer les informations suiappareil vantes, qui sont contenu dans la partie Info dans le menu:

| Désignation                        | Option        | Valeur | Remarques |
|------------------------------------|---------------|--------|-----------|
| Numéro de série                    |               |        |           |
| Historique d'erreurs               | W01           |        |           |
| Messages d'avertissement           | W02           |        |           |
|                                    | W03           |        |           |
|                                    | W04           |        |           |
|                                    | W05           |        |           |
| Historique d'erreurs               | F01           |        |           |
| Messages d'erreur                  | F02           |        |           |
|                                    | F03           |        |           |
|                                    | F04           |        |           |
|                                    | F15           |        |           |
| Historique d'erreurs               | P01           |        |           |
| Messages d'erreur priori-<br>taire | P02           |        |           |
|                                    | P03           |        |           |
|                                    | P04           |        |           |
|                                    | P05           |        |           |
| System Info                        | Encrassement  |        |           |
|                                    | Temp.Laser    |        |           |
|                                    | Temp.électro  |        |           |
|                                    | Temp max.     |        |           |
|                                    | Humidité      |        |           |
| Info ajustement                    | Recal 1       |        |           |
|                                    | Recal 2       |        |           |
|                                    | Recal 3       |        |           |
|                                    | Recal 4       |        |           |
|                                    | Recal 5       |        |           |
|                                    | Recal 6       |        |           |
|                                    | Moni / Mes    |        |           |
|                                    | Moni1 / Moni2 |        |           |
| Info vérif. Capteur                | 1             |        |           |
|                                    | 2             |        |           |
|                                    | 3             |        |           |
| Etat dessiccant                    |               |        |           |

## 7 Mise à l'arrêt/Stockage

Le but de la mise à l'arrêt est de maintenir l'ensemble en bon état pendant un stockage prolongé.

Mise à l'arrêt

Le boîtier de l'alimentation secourue pour la commande des vannes d'isolement ne doit être ouvert que par du personnel qualifié (danger de mort)!

|    | Action                                                                                                    |
|----|----------------------------------------------------------------------------------------------------|
| 1. | Couper l'alimentation électrique de l'unité SIGAR2 et retirer toutes les liaisons électriques.             |
| 2. | Démonter l'ensemble de mesure.                                                                             |
| 3. | Nettoyer l'intérieur de tous les composants du circuit à fond. Il doit être exempt de tout dépôt corrosif. |
| 4. | Veiller à ce que tous les composants soient fermés.                                                        |

Le stockage des appareils n'exige pas de conditions particulières. Veiller toutefois aux points suivants:

- Le photomètre, l'unité de commande et les vannes contiennent des composants électroniques dont il faut respecter les conditions de stockage usuelles. En particulier, la température ambiante doit rester entre -20 ... + 50°C.
- Tous les composants ayant été en contact avec le gaz à mesurer doivent rester propres et secs pendant la durée du stockage.
- Le photomètre et les accessoires doivent être protégés des intempéries, de l'humidité condensante et de gaz agressifs.

10198F/3

## 8 Emballage/Transport

La protection du photomètre et des accessoires pendant le transport se fait le mieux dans l'emballage d'origine. S'il n'est plus disponible, suivre les recommandations suivantes:

- Obturer avant l'emballage les ouvertures du photomètre par du ruban adhésif ou des bouchons pour éviter la pénétration de matériel d'emballage.
- Le photomètre contenant des composants optiques et électroniques, il faut le protéger contre les chocs pendant le transport.
- Emballer les appareils périphériques et les pièces détachées séparément et apposer le numéro de série (→ chapitre 1.4) pour faciliter l'identification ultérieure.

Ainsi emballé, l'ensemble peut être expédié par toute voie de transport et en toute position.

## 9 Destruction

0

 $\underline{\mathbb{A}}$ 

L'ensemble fait partie de la catégorie 9 « Instruments de surveillance et de contrôle «de la directive européenne 2002/95/EG (RoHS)».

La destruction du photomètre et des appareils périphériques doit respecter la législation locale!

L'ensemble de mesure de poussière à l'émission StackGuard ne comporte pas de source de rayonnement nuisible à l'environnement. Les matériaux sont à détruire ou à récupérer selon le tableau suivant:

| Catégorie      | Matériaux                                          | Traitement                                                         |  |  |  |  |  |  |
|----------------|----------------------------------------------------|--------------------------------------------------------------------|--|--|--|--|--|--|
| Embal-<br>lage | Carton, bois, papier                               | Réutilisation comme emballage, déchetteries locales, incinérateurs |  |  |  |  |  |  |
|                | Films de protection,<br>moules en polysty-<br>rène | Réutilisation comme emballage, recyclage                           |  |  |  |  |  |  |
| Electro-       | Circuits imprimés                                  | Destruction comme déchet électronique                              |  |  |  |  |  |  |
| nique          | Composants élec-<br>tromécaniques                  |                                                                    |  |  |  |  |  |  |
| Optique        | Verre, aluminium,<br>laiton                        | Collecteurs de verre et de métaux                                  |  |  |  |  |  |  |
| Isolation      | Aluminium                                          | Collecteurs de métaux                                              |  |  |  |  |  |  |
|                | Laine de roc                                       | Gravats, ramassage d'ordures                                       |  |  |  |  |  |  |
| Cellule de     | Polyester armé                                     | Recyclage par déchetterie locale                                   |  |  |  |  |  |  |
| mesure         | Acier                                              | Collecteur de métaux                                               |  |  |  |  |  |  |
| Boîtier        | Tôle d'acier, acier,<br>aluminium                  | Collecteur de métaux                                               |  |  |  |  |  |  |

Tableau 3: Matériaux et leur destruction

## 10 Pièces de rechange

Les composants mentionnés dans cette documentation et leurs numéros d'identification sont énumérés ci-dessous :

| No. code | Désignation                       | Remarques |
|----------|-----------------------------------|-----------|
| 108710   | Garniture du filtre à air ZCTN-20 |           |
| 112407   | Filtre à air de rinçage           |           |
| 113391   | Sachet de dessiccant, 1 pièce.    |           |

Tableau 4: Pièces détachés et no. de code

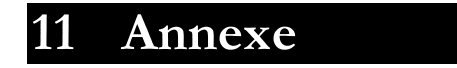

## 11.1 Protocole d'entretien

| No. de séri:                    |                            |          |                 |         |       |       |         |          |         |  |      |      |          |
|---------------------------------|----------------------------|----------|-----------------|---------|-------|-------|---------|----------|---------|--|------|------|----------|
|                                 | Valeur de Temp. Temp. Temp |          |                 |         |       |       |         |          |         |  |      |      |          |
|                                 | actuelle                   | cheminée | circuit<br>[°C] | ∆p1     | ∆p2   | ∆рЗ   | q1      | consigne | Recal I |  | Date | Visa | Remarque |
|                                 | [PLA]                      | ["0]     | 20              | [nPa]   | [nPa] | [nPa] | [I/min] | [PLA]    | [%]     |  |      |      |          |
| Val de base                     | -                          | -        | 160             | 0.6 1.0 | 2.2 3 | -     | 12 16   | -        | -       |  | -    | -    |          |
| Réglage usine                   |                            |          |                 |         |       |       |         |          |         |  |      |      |          |
| Mise en route<br>val. réelles   |                            |          |                 |         |       |       |         |          |         |  |      |      |          |
| Mise en route<br>val. corrigées |                            |          |                 |         |       |       |         |          |         |  |      |      |          |
| Mesure                          |                            |          |                 |         |       |       |         |          |         |  |      |      |          |
| Mesure                          |                            |          |                 |         |       |       |         |          |         |  |      |      |          |
| Mesure                          |                            |          |                 |         |       |       |         |          |         |  |      |      |          |
| Mesure                          |                            |          |                 |         |       |       |         |          |         |  |      |      |          |
| Mesure                          |                            |          |                 |         |       |       |         |          |         |  |      |      |          |
| Mesure                          |                            |          |                 |         |       |       |         |          |         |  |      |      |          |
| Mesure                          |                            |          |                 |         |       |       |         |          |         |  |      |      |          |
| Mesure                          |                            |          |                 |         |       |       |         |          |         |  |      |      |          |
| Mesure                          |                            |          |                 |         |       |       |         |          |         |  |      |      |          |
| Mesure                          |                            |          |                 |         |       |       |         |          |         |  |      |      |          |
| Mesure                          |                            |          |                 |         |       |       |         |          |         |  |      |      |          |
| Mesure                          |                            |          |                 |         |       |       |         |          |         |  |      |      |          |
| Mesure                          |                            |          |                 |         |       |       |         |          |         |  |      |      |          |
| Mesure                          |                            |          |                 |         |       |       |         |          |         |  |      |      |          |
| Mesure                          |                            |          |                 |         |       |       |         |          |         |  |      |      |          |
| Mesure                          |                            |          |                 |         |       |       |         |          |         |  |      |      |          |
| Mesure                          |                            |          |                 |         |       |       |         |          |         |  |      |      |          |
| Mesure                          |                            |          |                 |         |       |       |         |          |         |  |      |      |          |
| Mesure                          |                            |          |                 |         |       |       |         |          |         |  |      |      |          |
| Mesure                          |                            |          |                 |         |       |       |         |          |         |  |      |      |          |
| Mesure                          |                            |          |                 |         |       |       |         |          |         |  |      |      |          |
| Mesure                          |                            |          |                 |         |       |       |         |          |         |  |      |      |          |
| Mesure                          |                            |          |                 |         |       |       |         |          |         |  |      |      |          |
| Mesure                          |                            |          |                 |         |       |       |         |          |         |  |      |      |          |
| Mesure                          |                            |          |                 |         |       |       |         |          |         |  |      |      |          |

Mode d'emploi StackGuard 2 System

| No. de séri: |                                                                                                    |      |                 |        |              |       |               |          |     |  |      |      |          |
|--------------|----------------------------------------------------------------------------------------------------|------|-----------------|--------|--------------|-------|---------------|----------|-----|--|------|------|----------|
|              | Valeur de<br>mesure         Temp.         Points de mesure         Tige de contrôle           1         Ap2         Ap2         c1         Val.         Recal 1 |      |                 |        |              |       |               |          |     |  |      |      |          |
|              | actuelle<br>[PLA]                                                                                                    | [°C] | circuit<br>[°C] | [hPa]  | ⊡p=<br>[hPa] | [hPa] | ۹۰<br>[l/min] | consigne | [%] |  | Date | Visa | Remarque |
| Val de base  | -                                                                                                    | -    | 20<br>160       | 0.91.3 | 3.2.4        | -     | 1216<br>12.16 | -        | -   |  | -    | -    |          |
| Mesure       |                                                                                                    |      |                 |        |              |       |               |          |     |  |      |      |          |
| Mesure       |                                                                                                    |      |                 |        |              |       |               |          |     |  |      |      |          |
| Mesure       |                                                                                                    |      |                 |        |              |       |               |          |     |  |      |      |          |
| Mesure       |                                                                                                    |      |                 |        |              |       |               |          |     |  |      |      |          |
| Mesure       |                                                                                                    |      |                 |        |              |       |               |          |     |  |      |      |          |
| Mesure       |                                                                                                    |      |                 |        |              |       |               |          |     |  |      |      |          |
| Mesure       |                                                                                                    |      |                 |        |              |       |               |          |     |  |      |      |          |
| Mesure       |                                                                                                    |      |                 |        |              |       |               |          |     |  |      |      |          |
| Mesure       |                                                                                                    |      |                 |        |              |       |               |          |     |  |      |      |          |
| Mesure       |                                                                                                    |      |                 |        |              |       |               |          |     |  |      |      |          |
| Mesure       |                                                                                                    |      |                 |        |              |       |               |          |     |  |      |      |          |
| Mesure       |                                                                                                    |      |                 |        |              |       |               |          |     |  |      |      |          |
| Mesure       |                                                                                                    |      |                 |        |              |       |               |          |     |  |      |      |          |
| Mesure       |                                                                                                    |      |                 |        |              |       |               |          |     |  |      |      |          |
| Mesure       |                                                                                                    |      |                 |        |              |       |               |          |     |  |      |      |          |
| Mesure       |                                                                                                    |      |                 |        |              |       |               |          |     |  |      |      |          |
| Mesure       |                                                                                                    |      |                 |        |              |       |               |          |     |  |      |      |          |
| Mesure       |                                                                                                    |      |                 |        |              |       |               |          |     |  |      |      |          |
| Mesure       |                                                                                                    |      |                 |        |              |       |               |          |     |  |      |      |          |
| Mesure       |                                                                                                    |      |                 |        |              |       |               |          |     |  |      |      |          |
| Mesure       |                                                                                                    |      |                 |        |              |       |               |          |     |  |      |      |          |
| Mesure       |                                                                                                    |      |                 |        |              |       |               |          |     |  |      |      |          |
| Mesure       |                                                                                                    |      |                 |        |              |       |               |          |     |  |      |      |          |
| Mesure       |                                                                                                    |      |                 |        |              |       |               |          |     |  |      |      |          |
| Mesure       |                                                                                                    |      |                 |        |              |       |               |          |     |  |      |      |          |
| Mesure       |                                                                                                    |      |                 |        |              |       |               |          |     |  |      |      |          |
| Mesure       |                                                                                                    |      |                 |        |              |       |               |          |     |  |      |      |          |
| Mesure       |                                                                                                    |      |                 |        |              |       |               |          |     |  |      |      |          |

Mode d'emploi StackGuard 2 System

## 11.2 Repérage escamotable de l'ensemble

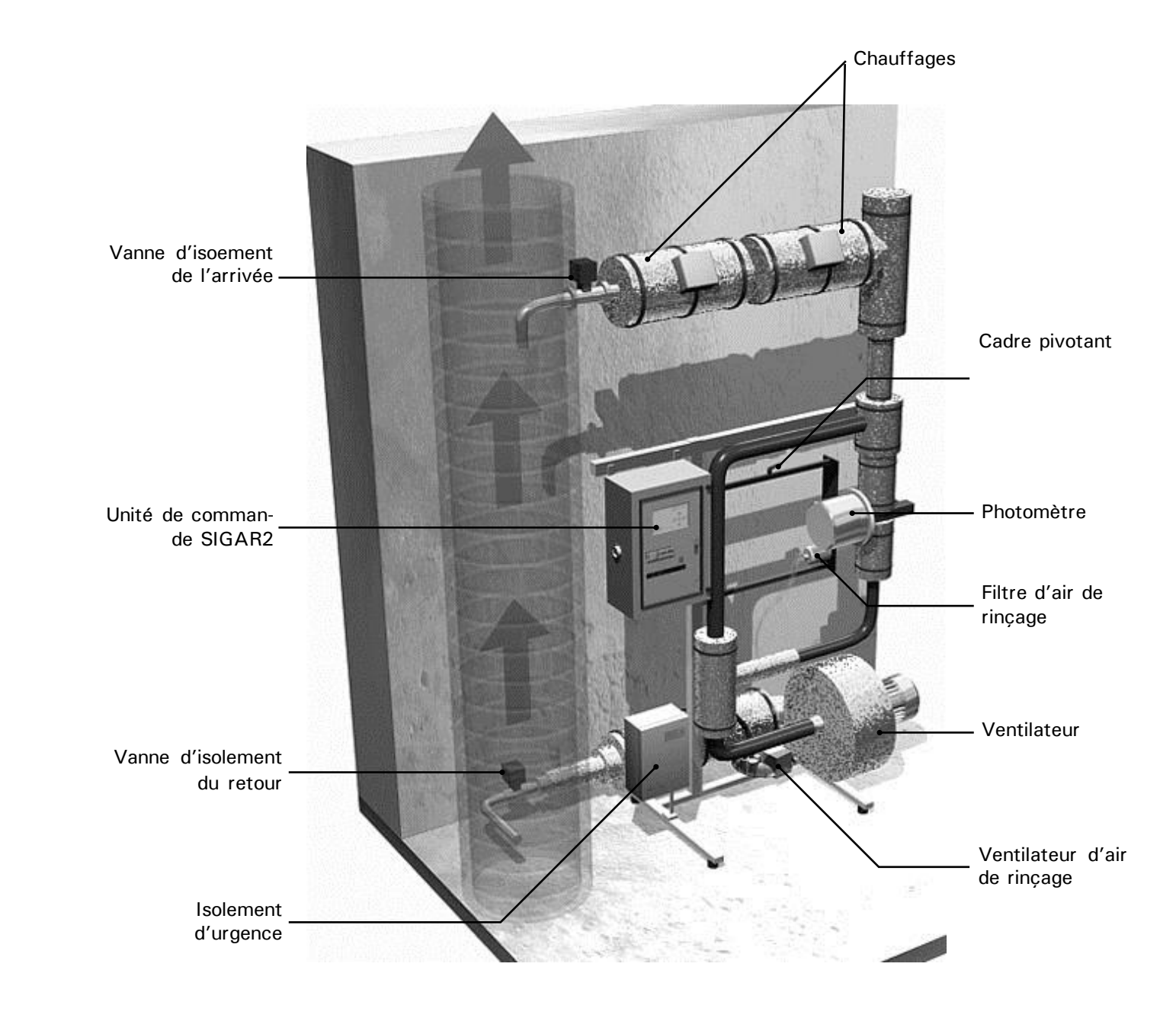

Figure 13: Conception d'un ensemble de mesure

Mode d'emploi StackGuard 2 System

## 12 Index

### Α

| 17 |
|----|
| 18 |
| 19 |
| 8  |
|    |

#### В

| bornes, occupation12 | 2 |
|----------------------|---|
| brûlures, risque     | 8 |

### С

| caractéristiques techniques6  |
|-------------------------------|
| circuit de mesure, variantes2 |
| clavier17                     |
| code d'accès, réglage27       |
| commandes16                   |
| commutateur principal16       |

#### D

| destination | 3  |
|-------------|----|
| destruction | 48 |
| douilles    | 16 |

#### Ε

| éléments d'opération | 15 |
|----------------------|----|
| emballage            | 47 |
| environnement        | 48 |
| Errata               | 44 |
| état original        | 8  |
| etendue standard     | 2  |

### F

fiche de spécifications ......2

### I

| identification            | .49 |
|---------------------------|-----|
| installation              | .11 |
| interface                 | .16 |
| Internet                  | .44 |
| interventions d'entretien | .29 |

#### L

langue, choix .....23

#### М

| menus             | 23 |
|-------------------|----|
| messages          | 23 |
| messages d'erreur | 40 |
| mise à l'arrêt    | 46 |

#### Ρ

| panne, identification       | 40 |
|-----------------------------|----|
| paramètres, modifications   | 8  |
| photomètre, construction    | 55 |
| pièces de rechange          | 49 |
| plan d'ensenmble spécifique | 2  |
| plan d'entretien            | 29 |
| pont                        | 16 |
| porte frontale              | 16 |
| protection, réglages        | 27 |

#### R

| 11 |
|----|
| 8  |
| 18 |
| 8  |
|    |

#### S

| sécurité                | 8  |
|-------------------------|----|
| service après-vente     | 44 |
| service clientèle       | 44 |
| service normal          | 18 |
| seuil, principe         | 24 |
| signal d'alerte         | 19 |
| sorties relais, réglage | 24 |
| stockage                | 46 |
| symboles                | 8  |
|                         |    |

#### T

| tension   | 8   |
|-----------|-----|
| transport | .47 |

#### U

| unité de commande | 15  |
|-------------------|-----|
| urgence, arrêt    | .10 |

Mode d'emploi StackGuard 2 System